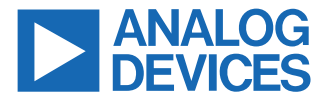

#### Evaluating the ADAQ4001/ADAQ4003 16-/18-Bit, 2 MSPS, µModule Data Acquisition Solution

### **FEATURES**

- Fully featured Pmod evaluation board with a Pmod to FMC interposer board
- ► Versatile analog signal conditioning circuitry
- ► On-board reference and ADC drivers
- PC software for control and data analysis of time and frequency domain
- System demonstration platform compatible (EVAL-SDP-CH1Z)

## **EVALUATION BOARD KIT CONTENTS**

- EVAL-ADAQ4001PMDZ or EVAL-ADAQ4003PMDZ Pmod evaluation board
- ▶ EVAL-PMD-IB1Z Pmod to FMC interposer board

## **EQUIPMENT NEEDED**

- ▶ PC running Windows<sup>®</sup> 10 or higher
- ▶ EVAL-SDP-CH1Z (SDP-H1) controller board
- Precision signal source
- Cable (SMB input to evaluation board)
- Standard USB A to Mini-B USB cable
- Band-pass filter suitable for 16-bit/18-bit testing (value based on signal frequency)

## SOFTWARE NEEDED

- ► ACE evaluation software
- ► ADAQ4001 or ADAQ4003 ACE plugin

#### **GENERAL DESCRIPTION**

The ADAQ4001 and ADAQ4003 µModule<sup>®</sup> data acquisition system evaluation kit (EVAL-ADAQ4001FMCZ or EVAL-ADAQ4003FMCZ) contains the EVAL-ADAQ4001PMDZ or EVAL-ADAQ4003PMDZ peripheral module (Pmod) board and the EVAL-PMD-IB1Z Pmod to field programmable grid array (FPGA) mezzanine card (FMC) interposer board that interfaces with the system demonstration controller board (EVAL-SDP-CH1Z) via a 160-pin FMC connector, as shown in Figure 1.

The ADAQ4001  $\mu$ Module and ADAQ4003  $\mu$ Module combine multiple common signal processing and conditioning blocks into a single device that includes a low noise, fully differential analog-to-digital converter (ADC) driver, a stable reference buffer, a high resolution, 16-bit or 18-bit, 2 MSPS successive approximation register (SAR) ADC, and the critical passive components necessary for optimum performance.

The EVAL-ADAQ4001PMDZ and EVAL-ADAQ4003PMDZ on-board components include the following:

- The ADR4550 high precision, buffered band gap, 5.0 V voltage reference (see Figure 25)
- An optional ADA4898-1 high voltage, low noise, low distortion, unity-gain stable, high speed op amp (see Figure 26)
- An optional AD8251 programmable gain in-amp (see Figure 26)
- ▶ The LT5400-4 quad matched, low drift, resistor network

Note that J1 and J2 on the EVAL-ADAQ4001PMDZ and EVAL-ADAQ4003PMDZ provide low noise analog signal sources.

For full details on the ADAQ4001 or ADAQ4003, see the ADAQ4001 or ADAQ4003 data sheet, which must be consulted in conjunction with this user guide when using the EVAL-ADAQ4001FMCZ or EVAL-ADAQ4003FMCZ.

## TABLE OF CONTENTS

| Features                                      | . 1 |
|-----------------------------------------------|-----|
| Evaluation Board Kit Contents                 | 1   |
| Equipment Needed                              | 1   |
| Software Needed                               | 1   |
| General Description                           | 1   |
| EVAL-ADAQ4001FMCZ or EVAL-                    |     |
| ADAQ4003FMCZ Evaluation Board Kit             |     |
| Photograph                                    | 3   |
| Evaluation Board Hardware                     | 4   |
| Setting Up the EVAL-ADAQ4001FMCZ and          |     |
| EVAL-ADAQ4003FMCZ Evaluation Kit              | 4   |
| EVAL-SDP-CH1Z (SDP-H1) Board                  | 4   |
| Power Supplies                                | 5   |
| Analog Inputs                                 | . 6 |
| Link Configuration for Different Gain Options | 7   |
| Evaluation Board Software                     | 8   |
| Software Installation Procedures              | 8   |
|                                               |     |

| Evaluation Board Setup Procedures           | 9    |
|---------------------------------------------|------|
| ACE Software Operation.                     | . 11 |
| Launching the Software                      | .11  |
| Description of Analysis View Window         | . 14 |
| Waveform Tab                                | . 16 |
| Histogram Tab                               | . 16 |
| FFT Tab                                     | . 16 |
| INL and DNL Tab                             | .16  |
| Troubleshooting                             | . 18 |
| Evaluation Board Software Troubleshooting   | . 18 |
| Hardware Troubleshooting                    | . 18 |
| Evaluation Board Schematics and Silkscreens | . 19 |
| EVAL-ADAQ4001PMDZ and EVAL-                 |      |
| ADAQ4003PMDZ                                | . 19 |
| EVAL-PMD-IB1Z                               | . 23 |
| Ordering Information                        | .28  |
| Bill of Materials                           | .28  |

## **REVISION HISTORY**

## 5/2021—Rev. 0 to Rev. A Added EVAL-ADAQ4001FMCZ......1 Added EVAL-ADAQ4001PMDZ......1 Changes to Software Needed Section ......1 Added Figure 8 to Figure 14; Renumbered Sequentially......8 Added Figure 15......9 Deleted Figure 21, Figure 22, and Figure 23......9 Deleted Software Operation Section, Figure 25 to Figure 32, and Table 4; Renumbered Sequentially...... 11 Added Figure 16, Figure 17, Figure 18, and Figure 19 .....11 Added Figure 20, Figure 21, and Figure 22.....14 Changed ADAQ400x Evaluation Board Software Troubleshooting Section to Evaluation Board

## 9/2020—Revision 0: Initial Version

## EVAL-ADAQ4001FMCZ OR EVAL-ADAQ4003FMCZ EVALUATION BOARD KIT PHOTOGRAPH

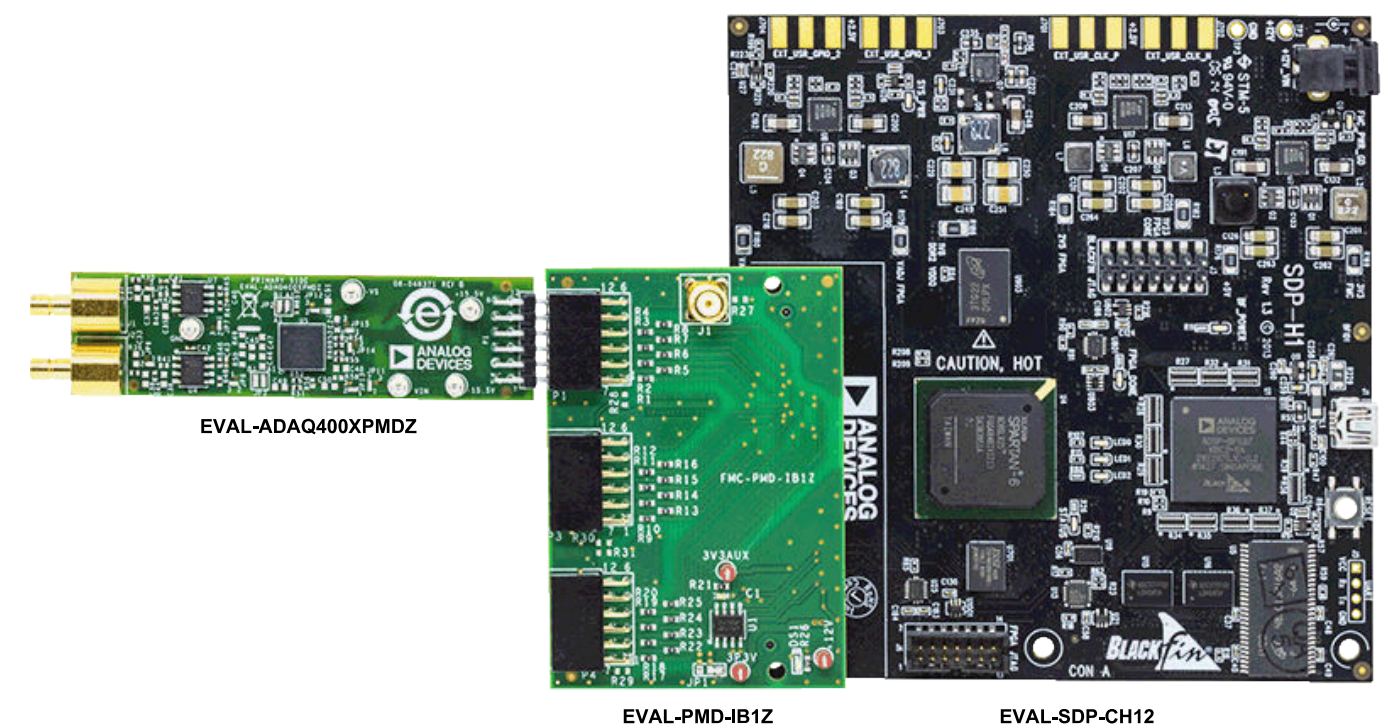

EVAL-PMD-IB1Z

Figure 1.

## **EVALUATION BOARD HARDWARE**

### SETTING UP THE EVAL-ADAQ4001FMCZ AND EVAL-ADAQ4003FMCZ EVALUATION KIT

Figure 2 shows the simplified block diagram of the EVAL-ADAQ4001PMDZ and EVAL-ADAQ4003PMDZ. Figure 25 to Figure 26 show the EVAL-ADAQ4001PMDZ and EVAL-ADAQ4003PMDZ board schematics, which consist of the ADAQ4001 µModule or ADAQ4003 µModule (U5), the ADR4550 (U1), the ADA4898-1 (U4 and U7), the AD8251 (A1), the ADP5070 (U3), the LT3032 (U2), and the LT3023 (U6). The EVAL-ADAQ4001PMDZ and EVAL-ADAQ4003PMDZ are flexible designs that enable the user to select components and operate the evaluation boards from an adjustable bench top power supply.

## EVAL-SDP-CH1Z (SDP-H1) BOARD

The EVAL-ADAQ4001FMCZ and EVAL-ADAQ4003FMCZ evaluation kit uses a serial port interface (SPI) and requires the system demonstration platform (SDP-H1) to capture the data via a graphic user interface (GUI) (see Figure 1). The SDP-H1 requires power from a 12 V wall adapter. The SDP-H1 has a Xilinx® Spartan®-6 and an ADSP-BF527 processor with connectivity to the PC through a USB 2.0 high speed port.

The SDP-H1 has an FMC low pin count connector with fully differential low voltage differential signaling (LVDS) and singled-ended, low voltage, CMOS support. The SDP-H1 also has a 120-pin connector that exposes the Blackfin<sup>®</sup> processor peripherals. This connector provides a configurable serial, parallel I<sup>2</sup>C and SPI and general-purpose input/output (GPIO) communication lines to the attached daughter board.

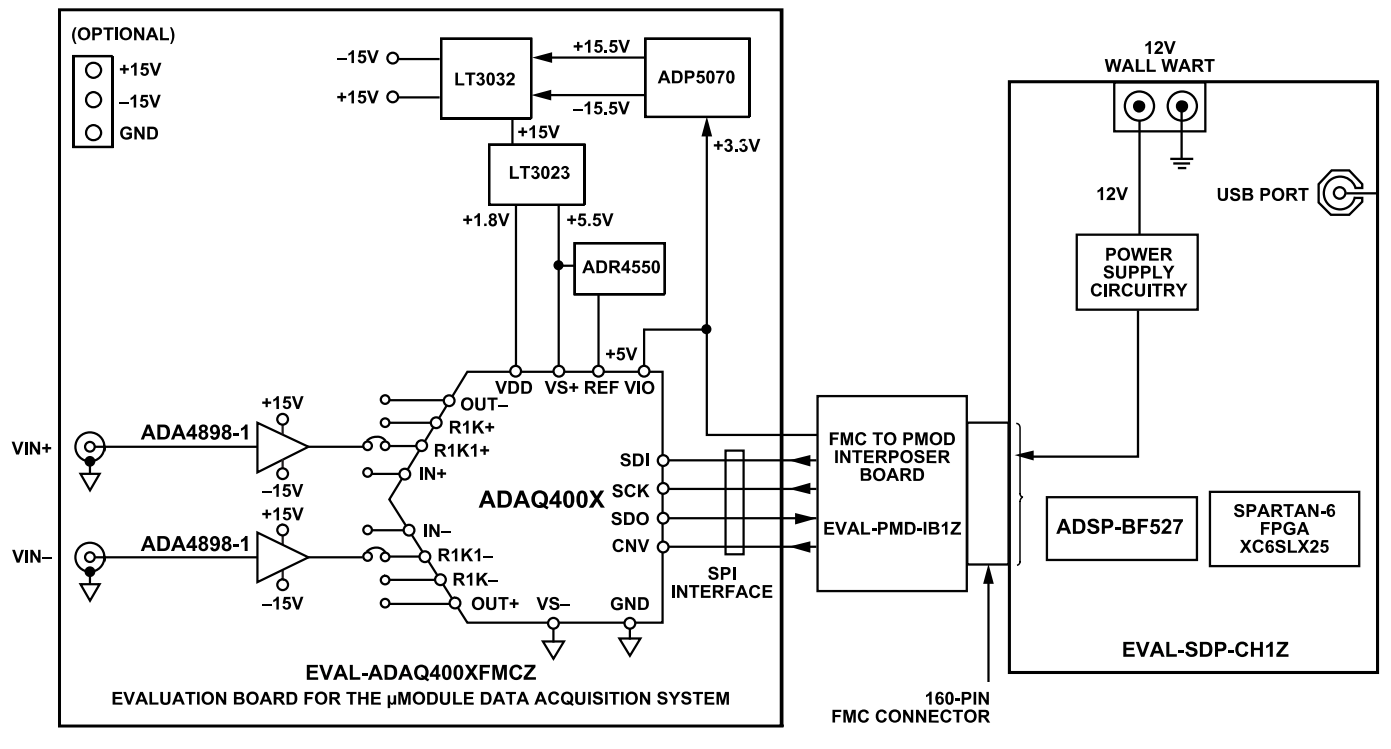

Figure 2. Simplified Evaluation Board Block Diagram

002

## **EVALUATION BOARD HARDWARE**

### **POWER SUPPLIES**

The SDP-H1 supplies 3.3 V to power the rails for the different components on the EVAL-ADAQ4001FMCZ and EVAL-ADAQ4003FMCZ.

The ADAQ4001  $\mu$ Module and ADAQ4003  $\mu$ Module use four power supply pins: the ADC driver positive supply (VS+), the ADC driver negative supply (VS-), the core ADC supply (VDD), and the digital input and output interface supply (VIO). The VIO pin allows the direct interface with any logic c between 1.8 V and 5.5 V. To reduce the number of supplies required, VIO and VDD can be tied together for a 1.8 V operation. A combination of the ADP5070 (dual, high performance dc-to-dc switching regulator), the LT3032 (dual, low noise, positive and negative low dropout voltage linear regulator), and the LT3023 (dual, micropower, low noise, low dropout regulator) can generate independently regulated positive and negative rails for all four power supply pins, including ±15 V rails for any additional signal conditioning.

## Table 1. Default Power Supplies Available on the EVAL-ADAQ4001PMDZ and EVAL-ADAQ4003PMDZ

| Power Supply (V)    | Function        | Components Used         |
|---------------------|-----------------|-------------------------|
| +5.5                | Reference rail  | ADP5070, LT3032, LT3023 |
| ±15                 | Amplifier rails | ADP5070, LT3032         |
| +1.8, +3.3, or +5.5 | µModule rails   | ADP5070, LT3032, LT3023 |

Each supply is decoupled at the EVAL-ADAQ4001PMDZ and EVAL-ADAQ4003PMDZ entrance and device connection. A single, on-board ground plane minimizes the effect of the high frequency noise interference.

In addition, the EVAL-ADAQ4001PMDZ and EVAL-

ADAQ4003PMDZ can be powered from a benchtop power supply of  $\pm 15.5$  V. The  $\pm 15.5$  V,  $\pm 15.5$  V, and GND test points are available on board to support this function. When bench power is used, the on-board power supplies are no longer required, and the link between the output pin of the ADP5070 must be removed, that is, uninstall R20 and R22. Take the following steps to set up the EVAL-ADAQ4001PMDZ or EVAL-ADAQ4003PMDZ when using a benchtop power supply of  $\pm 15.5$  V:

- Connect the EVAL-ADAQ4001PMDZ or EVAL-ADAQ4003PMDZ to the EVAL-PMD-IB1Z interposer board at the P1 header (see Figure 1).
- **2.** Connect the EVAL-PMD-IB1Z interposer board to the SDP-H1 via the 160-pin FMC connector.
- **3.** Connect the USB and a 12 V power adapter to the SDP-H1. Ensure that the software and drivers are installed.
- 4. Connect the +15.5 V and -15.5 V bench supplies to the +15.5 V and -15.5 V test points on the EVAL-ADAQ4001PMDZ or EVAL-ADAQ4003PMDZ (see Figure 3). Connect the bench supply ground to the GND test point as shown in Figure 3.
- Power up the benchtop supply. The +15.5 V supply rail draws approximately 25 mA, and the -15.5 V supply rail draws approximately 20 mA.

The EVAL-ADAQ4001PMDZ or EVAL-ADAQ4003PMDZ is now ready to use. See the Evaluation Board Software section for details on using the Analysis | Control | Evaluation (ACE) software. Note that by default, the EVAL-ADAQ4001PMDZ and EVAL-ADAQ4003PMDZ are setup to accept a differential input at J1 and J2 with a 22 V range.

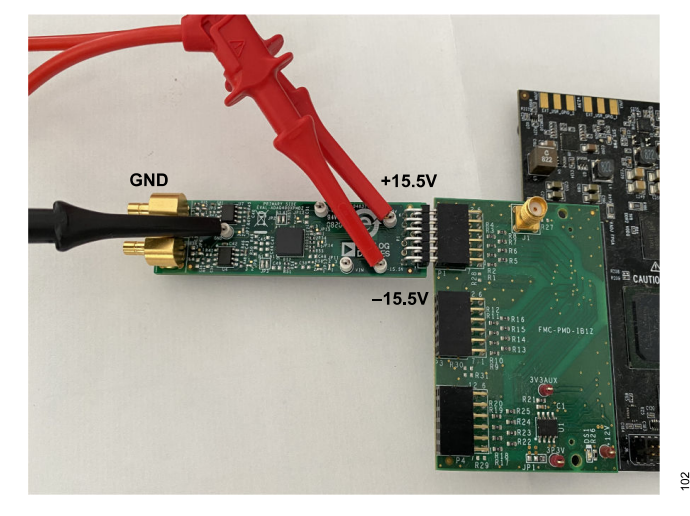

Figure 3. EVAL-ADAQ4001PMDZ and EVAL-ADAQ4003PMDZ External Supply (Optional) Connections

## **EVALUATION BOARD HARDWARE**

## ANALOG INPUTS

The analog inputs of the EVAL-ADAQ4001PMDZ and EVAL-ADAQ4003PMDZ, J1 and J2, are Subminiature Version B (SMB) connectors. These inputs are fed to the ADA4898-1. J1 and J2 are buffered with dedicated amplifier circuitry, U4 and U7, as shown in Figure 26. The circuit enables different configurations, input range scaling, filtering, amplifiers and supplies, and the addition of a dc component. The analog input amplifiers are set as unity-gain buffers at the factory. The analog inputs are fully differential by default. If a single-ended bipolar input is desired, such as ±10 V, the EVAL-ADAQ4001PMDZ or EVAL-ADAQ4003PMDZ can be configured for single-ended to differential conversion by changing JP6 to Pin B to Pin COM and by applying the single-ended input at Connector J1 (see Table 2).

For dynamic performance, a fast Fourier transform (FFT) test can be performed by applying a low distortion ac source. For low frequency testing, the audio precision source, such as the SYS-2700 series, can be used directly with the evaluation boards. Different precision sources can be used with additional filtering.

| Link | Default              | Function                                   | Comment                                                                                                    |
|------|----------------------|--------------------------------------------|----------------------------------------------------------------------------------------------------|
| JP1  | Not populated        | Gain options                               | Fully differential or single-ended configuration.                                                                       |
| JP2  | B1 and B2, A1 and A2 | µModule input                              | The ADAQ4001 or ADAQ4003 has a gain of 0.454 (22 V range). See the ADAQ4001 or the ADAQ4003 data sheet for other gains. |
| JP3  | B1 and B2, A1 and A2 | µModule input                              | The ADAQ4001 or ADAQ4003 has a gain of 0.454 (22 V range). See the ADAQ4001 or the ADAQ4003 data sheet for other gains. |
| JP4  | Pin A to Pin COM     | Synchronize the switching frequency to CNV | To set the switching frequency to 1.2 MHz, pull the SYNC/FREQ pin of the ADP5070 low or Pin B to Pin COM.               |
| JP5  | Pin A to Pin COM     | Op amp or in-amp                           | Connect the J1 input to the ADA4898-1 op amp.                                                                           |
| JP6  | Pin A to Pin COM     | Op amp or in-amp                           | Connect the J2 input to the ADA4898-1 op amp.                                                                           |
| JP6  | Pin A to Pin COM     | Single-ended or differential input         | Differential input by default. Connect Pin B to COM for a single-ended input and connect JP7 to Pin B to Pin COM.       |
| JP7  | Pin B to Pin COM     | Op amp or in-amp                           | Connect the ADA4898-1 op amp to the ADAQ4001 µModule or ADAQ4003 µModule.                                               |
| JP8  | Pin B to Pin COM     | Amplifier or in-amp                        | Connect Pin A to Pin COM to the output of the AD8251.                                                                   |
| JP9  | Pin B to Pin COM     | Gain setting pin (LSB)                     | Refer to the AD8251 data sheet for the truth table logic levels for transparent gain mode.                              |
| JP10 | Pin B to Pin COM     | Gain setting pin (MSB)                     | Refer to the AD8251 data sheet for the truth table logic levels for transparent gain mode.                              |
| JP11 | Pin A to Pin COM     | Power                                      | Differential amplifier positive supply. Tied to ground.                                                                 |
| JP12 | Pin A to Pin COM     | Differential amplifier power mode          | Differential amplifier positive supply. Tied to ground.                                                                 |
| JP13 | Pin A to Pin COM     | Differential amplifier power down          | Normal mode. See the ADAQ4001 or the ADAQ4003 data sheet.                                                               |
| JP14 | Pin A to Pin COM     | Reference buffer power down                | Powered up. See the ADAQ4001 or the ADAQ4003 data sheet.                                                                |
| JP15 | Pin A to Pin COM     | Differential amplifier power down          | Powered up. See the ADAQ4001 or the ADAQ4003 data sheet.                                                                |

#### Table 2. Jumper Details with Factory Default Setting

## **EVALUATION BOARD HARDWARE**

# LINK CONFIGURATION FOR DIFFERENT GAIN OPTIONS

Multiple link options must be set correctly for the appropriate gain configuration of the ADAQ4001 or ADAQ4003. Table 3 details the different gain positions for the links of the EVAL-ADAQ4001PMDZ and EVAL-ADAQ4003PMDZ.

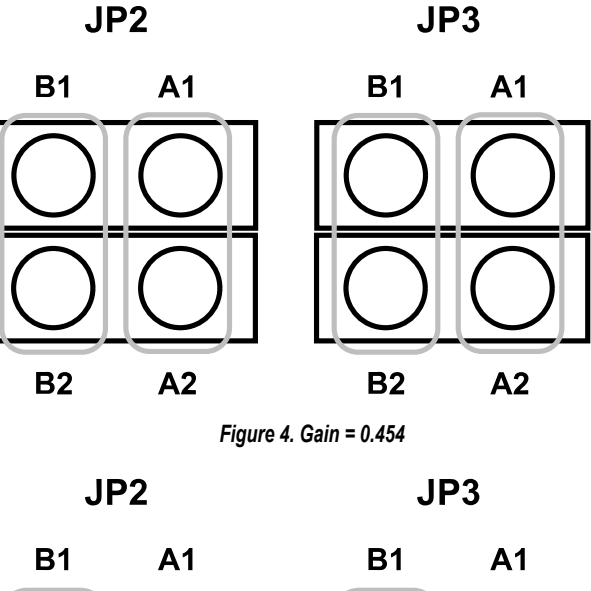

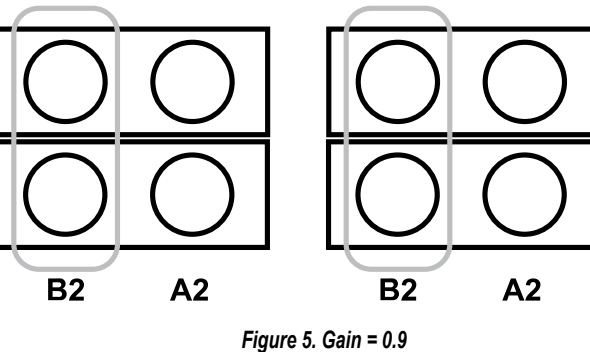

JP2 JP3 **A1 B1 B1 A1 B2** A2 A2 **B2** Figure 6. Gain = 1 JP2 JP3 **B1 A1 B1 A1** 

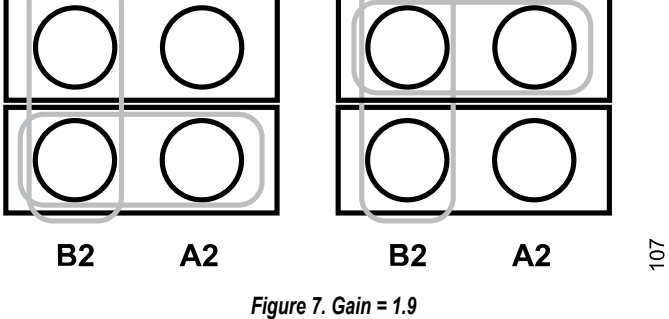

| Table 3 The Different Cain Position | Available for the Links of th  | A EVAL ADAOA001 PMDZ A | FIVAL ADACA002DMD7 |
|-------------------------------------|--------------------------------|------------------------|--------------------|
|                                     | Available ioi uie Liinks oi ui | CLVAL-ADAQ4001FINDL0   |                    |

| Gain  | Input Range (V) | Input Signal on Pins         | Test Conditions                                                                                    |
|-------|-----------------|------------------------------|----------------------------------------------------------------------------------------------------|
| 0.454 | ±11             | R1K1- and R1K1+              | For JP2, tie A1 to A2 and tie B1 to B2, and for JP3, tie A1 to A2 and tie B1 to B2 (see Figure 4). |
| 0.9   | ±5.5            | R1K1- and R1K1+              | For JP2, tie B1 to B2, and for JP3, tie B1 to B2 (see Figure 5).                                   |
| 1     | ±5              | R1K- and R1K+                | For JP2, tie A2 to B1, and for JP3, tie A1 to B2 (see Figure 6).                                   |
| 1.9   | ±2.6            | R1K1-, R1K-, R1K1+, and R1K+ | For JP2, tie B1 to A2 and B2, and for JP3, tie B2 to A1 and B1 (see Figure 7).                     |

105

104

900

## **EVALUATION BOARD SOFTWARE**

#### SOFTWARE INSTALLATION PROCEDURES

Download the ACE evaluation software from the EVAL-ADAQ4001FMCZ or EVAL-ADAQ4003FMCZ evaluation kit page. Install the software on a PC before using the EVAL-ADAQ4001FMCZ or EVAL-ADAQ4003FMCZ kit. Download the ADAQ4001 or ADAQ4003 ACE plugin from the EVAL-ADAQ4001FMCZ or EVAL-ADAQ4003FMCZ page or from the plugin manager in ACE.

Perform the following steps to complete the installation process:

- **1.** Install the ACE evaluation software.
- **2.** Install the SDP-H1 drivers.
- 3. Install the ADAQ4001 or ADAQ4003 plugin. The ACE Quickstart page shows the plugin installation guide.

#### Warning

Install the ACE software and SDP-H1 drivers before connecting the EVAL-ADAQ4001FMCZ or EVAL-ADAQ4003FMCZ and the SDP-H1 to the USB port of the PC to ensure that the evaluation system is properly recognized when it is connected to the PC.

#### Installing the ACE Evaluation Software

To install the ACE evaluation software, take the following steps:

- 1. Download the ACE software to a Windows-based PC.
- Double click the ACEInstall.exe file to begin the installation. By default, the ACE software is saved to the following location: C:\Program Files (x86)\Analog Devices\ACE.
- A dialog box opens asking for permission to allow the program to make changes to the PC. Click Yes to start the installation process.
- In the ACE Setup window, click Next > to continue the installation (see Figure 8).

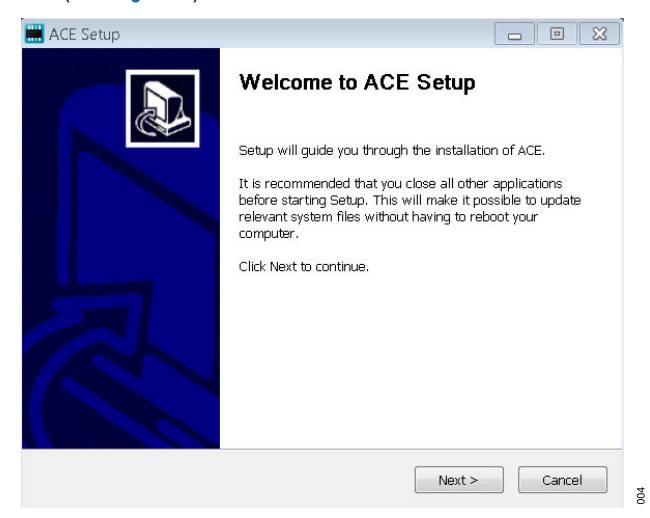

Figure 8. ACE Software Install Confirmation

 Read the software license agreement and click I Agree (see-Figure 9).

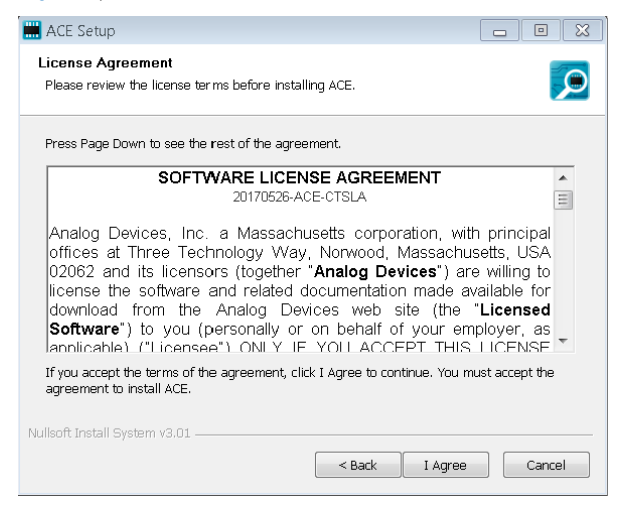

#### Figure 9. License Agreement

 Click Browse... to choose the install location and then click Next > (see Figure 10).

| 🛗 ACE Setup                                                                                                    |                       |
|----------------------------------------------------------------------------------------------------|-----------------------|
| Choose Install Location<br>Choose the folder in which to install ACE.                                                         | $\mathbf{\rho}$       |
| Setup will install ACE in the following folder. To install in a different fold select another folder. Click Next to continue. | der, click Browse and |
| Destination Folder                                                                                                    | Browse                |
| Space required: 93.1MB<br>Space available: 15.1GB                                                                             |                       |
| Nullsoft Install System v3.01                                                                                                 | > Cancel              |

#### Figure 10. Choose Install Location

7. The ACE software components to install are preselected. Click **Install** (see Figure 11).

## **EVALUATION BOARD SOFTWARE**

| 🔜 ACE Setup                                                        |                                                |                                                                                   |
|--------------------------------------------------------------------|------------------------------------------------|-----------------------------------------------------------------------------------|
| Choose Components<br>Choose which features of ACE                  | you want to install.                           | Q                                                                                 |
| Check the components you wa<br>install. Click Install to start the | nt to install and uncheck the<br>installation. | e components you don't want to                                                    |
| Select components to install:                                      |                                                | Description<br>Position your mouse<br>over a component to<br>see its description. |
| Space required: 93.1MB                                             |                                                |                                                                                   |
| Nullsoft Install System v3.01 ——                                   | Sack                                           | Install Cancel                                                                    |

Figure 11. Choose Components

200

 The Windows Security window opens (see Figure 12). Click Install. Figure 13 shows the installation in progress. No action is required.

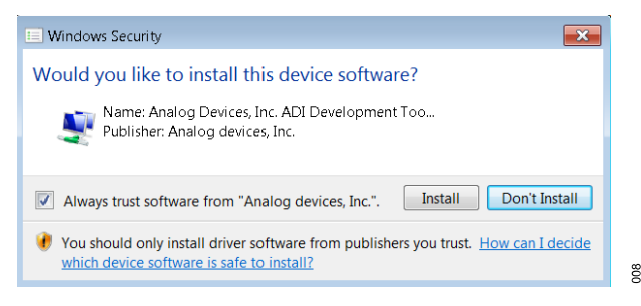

Figure 12. Windows Security Window

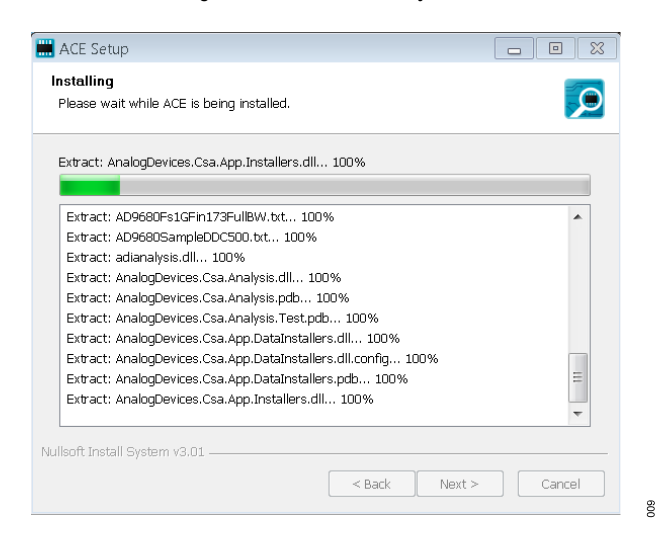

Figure 13. Installation in Progress

9. When the installation completes, click **Next** > (see Figure 14), and then click **Finish**.

| ACE Setup                                                                                                    |                                                                                                    |           |
|----------------------------------------------------------------------------------------------------|----------------------------------------------------------------------------------------------------|-----------|
| Installation Complete<br>Setup was completed successfully.                                                                                                    |                                                                                                    |           |
| Completed                                                                                                    |                                                                                                    |           |
| Extract: Chip.ADF4355.1.1.1.nupkg 100<br>Extract: Chip.ADG51412.1.0.7.nupkg 10<br>Extract: Chip.ADRF6780.1.1.0.nupkg 10<br>Extract: Chip.Generic.1.6.2542.0.nupkg<br>Extract: Chip.GenericFpga.1.6.2542.0.nup<br>Extract: Hardware.ClockSupport.1.6.2542<br>Extract: Hardware.HsdacSupport.1.6.2542<br>Extract: Hardware.HsdacSupport.1.6.2542<br>Extract: Hardware.SdpSupport.1.6.2542<br>Output folder: C:\Users\vjeevann\AppDat<br>Completed | %<br>10%<br>100%<br>300%<br>3.0.rupkg 100%<br>2.0.rupkg 100%<br>3.nupkg<br>3.nupkg<br>upkg<br>ia\Local\Temp\nsw5ABD.tmp | VPackages |
| Nullsoft Install System v3.01                                                                                                    | < Back Next :                                                                                                    | Cancel    |

Figure 14. Installation Complete

## **EVALUATION BOARD SETUP PROCEDURES**

The EVAL-ADAQ4001FMCZ or EVAL-ADAQ4003FMCZ connects to the SDP-H1. The SDP-H1 is the communication link between the PC and the EVAL-ADAQ4001FMCZ or EVAL-ADAQ4003FMCZ. Figure 1 shows a diagram of the connections between the EVAL-ADAQ4001FMCZ or EVAL-ADAQ4003FMCZ and the SDP-H1.

# Connecting the EVAL-ADAQ4001FMCZ or EVAL-ADAQ4003FMCZ and the SDP-H1 to a PC

After installing the ACE software, take the following steps to set up the EVAL-ADAQ4001FMCZ or EVAL-ADAQ4003FMCZ and the SDP-H1:

- 1. Ensure that all configuration links are in the appropriate positions, as detailed from Figure 4 to Figure 7.
- Connect the EVAL-ADAQ4001FMCZ or EVAL-ADAQ4003FMCZ securely to the 160-way connector on the SDP-H1. The EVAL-ADAQ4001FMCZ and EVAL-ADAQ4003FMCZ do not require an external power supply adapter.
- **3.** Connect the SDP-H1 to the PC via the USB cable included in the SDP-H1 kit.

## Verifying the Board Connection

After connecting the power and the USB cable from the SDP-H1 to the PC, take the following steps to verify the board connection:

- 1. After connecting the SDP-H1 to the PC, allow the **Found New Hardware Wizard** to run. If prompted by the operating system, choose to automatically search for the drivers for the SDP-H1.
- Navigate to the Device Manager window of the PC (see Figure 15).
- **3.** A dialog box opens asking for permission to allow the program to make changes to the computer. Click **Yes**.

## **EVALUATION BOARD SOFTWARE**

4. The Computer Management window opens. In the list labeled System Tools, click Device Manager. If the SDP-H1 driver software is installed, and the board is properly connected to the PC, Analog Devices SDP-H1 is shown in the ADI Development Tools list in the Device Manager window, as shown in Figure 15.

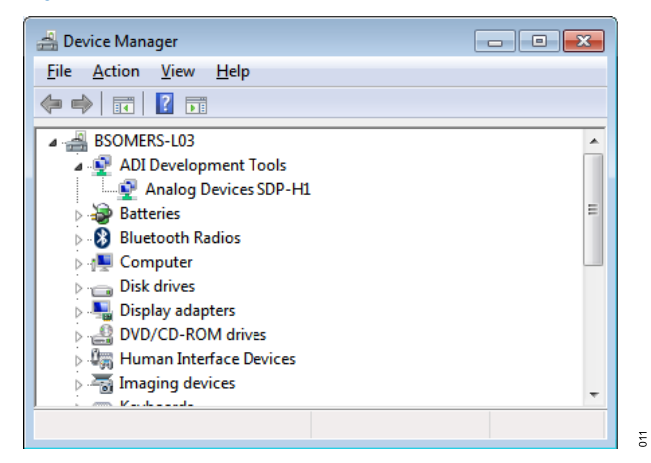

Figure 15. Device Manager Window

## Disconnecting the EVAL-ADAQ4001FMCZ or EVAL-ADAQ4003FMCZ

Disconnect power from the SDP-H1 or press the reset tact switch located alongside the mini USB port on the SDP-H1 before disconnecting the EVAL-ADAQ4001FMCZ or EVAL-ADAQ4003FMCZ from the SDP-H1.

## LAUNCHING THE SOFTWARE

After the EVAL-ADAQ4001FMCZ or EVAL-ADAQ4003FMCZ and the SDP-H1 are properly connected to the PC, launch the ACE evaluation software by taking the following steps:

- From the Start menu of the PC, click All Programs > Analog Devices > ACE> ACE.exe to open the ACE software main window shown in Figure 16.
- Connect the EVAL-ADAQ4001FMCZ or EVAL-ADAQ4003FMCZ and the SDP-H1 to the USB. If the EVAL-ADAQ4001FMCZ or EVAL-ADAQ4003FMCZ is not connected to the USB port via the SDP-H1 when the software launches, the ADAQ4001 Eval Board or ADAQ4003 Eval Board icon does not appear in the Attached Hardware section. To make the ADAQ4001 Eval Board or ADAQ4003 Eval Board icon appear, connect the EVAL-ADAQ4001FMCZ or EVAL-ADAQ4003FMCZ and the SDP-H1 to the USB port of the

PC, wait a few seconds, and then follow the instructions in the dialog box that opens.

- Double click the ADAQ4001 Eval Board or ADAQ4003 Eval Board icon in the ACE software main window (see Figure 16) to open the board view window shown in Figure 17.
- 4. Double click the **ADAQ4001** or **ADAQ4003** chip icon in the board view window (see Figure 17) to open the chip view window shown in Figure 18. The on-board voltage reference provided by the ADR4550 is 5.0 V, as shown in the board view window. Type the value of the reference voltage in the reference voltage box in the chip view window when using the external reference.
- 5. Click Software Defaults and then click Apply Changes to apply the default settings.
- 6. Click the **Proceed to Analysis** button to show the **Analysis** view window, as shown in Figure 19.

| Start                                                                                                    |                                                                                                    |                                                                                                    |                   |
|----------------------------------------------------------------------------------------------------|----------------------------------------------------------------------------------------------------|----------------------------------------------------------------------------------------------------|-------------------|
| Start X                                                                                                    |                                                                                                    |                                                                                                    |                   |
| Attached Hardware ADACK901 Dual Board Verson: 12221 1010                                                                                                    | • Rutech Attacked Hurdway                                                                                                    |                                                                                                    |                   |
| Explore Without Hardware                                                                                                    |                                                                                                    |                                                                                                    |                   |
| Plugin ID                                                                                                    | Version                                                                                                    | Compatible Controllers                                                                                                    | Verified          |
| Plugin ID AD4000 Eval Board                                                                                                    | Version<br>1.2021.10100                                                                                                    | Compatible Controllers<br>SDPH1                                                                                                    | Verified          |
| Plugin ID AD4000 Eval Board AD4001 Eval Board                                                                                                    | Version<br>1.2021.10100<br>1.2021.10100                                                                                                    | Compatible Controllers SDPH1 SDPH1                                                                                                    | Verified          |
| Plugin ID AD4000 Eval Board<br>AD4000 Eval Board<br>AD4001 Eval Board<br>AD4002 Eval Board                                                                                                    | Version<br>1.2021.10100<br>1.2021.10100<br>1.2021.10100                                                                                                    | SDPH1<br>SDPH1<br>SDPH1<br>SDPH1                                                                                                    | Verified  R  R  R |
| Physics ID AD4000 Eval Board<br>AD4000 Eval Board<br>AD4001 Eval Board<br>AD4002 Eval Board<br>AD4003 Eval Board                                                                                                    | Version<br>1.2021.10100<br>1.2021.10100<br>1.2021.10100<br>1.2021.10100                                                                                             | Compatible Controllers<br>SDPH1<br>SDPH1<br>SDPH1<br>SDPH1                                                                                                    | Verified          |
| Plight D AD4000 Ford Board<br>AD4000 Ford Board<br>AD4000 Ford Board<br>AD4000 Ford Board<br>AD4000 Ford Board                                                                                                    | Version<br>1.2021.10100<br>1.2021.0100<br>1.2021.0100<br>1.2021.0100<br>1.2021.0100                                                                                 | Compatible Convoltes           SOPH1           SOPH1           SOPH1           SOPH1                                                                                                    | Verified          |
| Plight D AD4000 Eval Board AD4000 Eval Board AD4000 Eval Board AD4002 Eval Board AD4002 Eval Board AD4003 Eval Board AD4003 Eval Board                                                                                                    | Version<br>1.2021.10100<br>1.2021.10100<br>1.2021.10100<br>1.2021.10100<br>1.2021.10100<br>1.2021.0100                                                              | Compatible Controllers<br>50PH1<br>50PH1<br>50PH1<br>50PH1<br>50PH1<br>50PH1<br>50PH1                                                                                                    | Verified          |
| Payers 0         Addets           Addets found         Addets           Addets found         Addets           Addets found         Addets           Addets found         Addets           Addets found         Addets           Addets found         Addets           Addets found         Addets           Addets found         Addets           Addets found         Addets           Addets found         Addets                                                                                                    | Version<br>1.2021.10100<br>1.2021.01000<br>1.2021.01000<br>1.2021.01000<br>1.2020.01000<br>1.2020.0100                                                              | Compatible Controllers           SDPH1           SDPH1           SDPH1           SDPH1           SDPH1           SDPH1           SDPH1           SDPH1           SDPH1           SDPH1           SDPH1                                                                                                    | Verified          |
| Pegen D AD4000 Guil Board AD4000 Guil Board AD4000 Guil Board AD4000 Guil Board AD4000 Guil Board AD4000 Guil Board AD4000 Guil Board AD7301 Guil Board AD7301 Guil Board AD7301 Guil Board                                                                                                    | Version<br>1.2021.10100<br>1.2022.10100<br>1.2022.10100<br>1.2022.10100<br>1.2023.1100<br>1.2023.31100<br>1.2023.31100                                              | Compatible Controllins           SDPH1           SDPH1           SDPH1           SDPH1           SDPH1           SDPH1           SDPH1           SDPH1           SDPH1           SDPH1           SDPH1           SDPH1           SDPH1           SDPH1                                                                                          | Verified          |
| Page 0         C           AC4000 Eval Board         AC4000 Eval Board           AC4000 Eval Board         AC4000 Eval Board           AC4000 Eval Board         AC4000 Eval Board           AC7030 Eval Board         AC4000 Eval Board           AC7030 Eval Board         AC7030 Eval Board           AC7030 Eval Board         AC7030 Eval Board           AC7030 Eval Board         AC7030 Eval Board                                                                                                    | Version<br>1.2021.01000<br>1.2021.01000<br>1.2021.0100<br>1.2021.0100<br>1.2021.0100<br>1.2023.0100<br>1.2023.0100<br>1.2023.0100<br>1.2023.0100                    | Compatible Convoltes           SOHH           SOHH | Verifiel          |
| Page 0         C           AC4000 for Boad         -           AC4000 for Boad         -           AC4000 for Boad         -           AC4000 for Boad         -           AC4000 for Boad         -           AC7300 for Boad         -           AC7300 for Boad         -           AC7300 for Boad         -           AC7300 for Boad         -           AC7300 for Boad         -           AC7300 for Boad         -           AC7300 for Boad         -           AC7300 for Boad         -           AC7300 for Boad         -           AC7300 for Boad         -           AC7300 for Boad         -           AC7300 for Boad         -           AC7300 for Boad         -                                                                                  | Version<br>1,2021,10100<br>1,2021,10100<br>1,2021,10100<br>1,2021,10100<br>1,2021,10100<br>1,2021,10100<br>1,2023,1100<br>1,2023,1100<br>1,2023,1100<br>1,2023,1100 | Compatible Controllers           SOPH1           SOPH1           SOPH1           SOPH1           SOPH1           SOPH1           SOPH1           SOPH1           SOPH1           SOPH1           SOPH1           SOPH1           SOPH1           SOPH1           SOPH1           SOPH1           SOPH1                                          | Verified          |
| Page 0         Addedition           Addedition         Addedition           Addedition         Addedition | Version 1,2021,10100 1,2021,10100 1,2021,10100 1,2021,10100 1,2021,10100 1,2023,1100 1,2023,31100 1,2023,31100 1,2023,31100 1,2023,31100 1,2023,41400 1,2024,4460   | Compatible Controllins           SOPH1           SOPH1           SOPH1           SOPH1           SOPH1           SOPH1           SOPH1           SOPH1           SOPH1           SOPH1           SOPH1           SOPH1           SOPH1           SOPH1           SOPH1           SOPH1                                                          | Verifiel          |

Figure 16. ACE Software Main Window

| DEVICES                   | Start > System > Subsystem_1 > ADAQ4003 | Eval Board > |                            |            |              |
|---------------------------|-----------------------------------------|--------------|----------------------------|------------|--------------|
| AHEAD OF WHAT'S POSSIBLE* | Start 🗙 System 🗙 O ADAQ4003 Eval Board  | ×            |                            |            |              |
| Sustems                   |                                         |              |                            |            |              |
| Plug-in Manager           | Reset Board Poll Device Auto Apply      |              |                            |            |              |
| Remoting Console          |                                         |              |                            |            |              |
| Vector Generator          |                                         |              |                            |            |              |
| Recent Sessions           |                                         |              |                            |            |              |
|                           |                                         |              |                            |            |              |
| 100is ·                   |                                         |              |                            |            |              |
|                           |                                         | VIN+         | T 100100                   | 3.3V, VIO  |              |
|                           |                                         |              | 4044996.1                  | IN ANALOG  |              |
|                           |                                         |              |                            | La DEVICES | Ugital<br>VO |
|                           |                                         |              | <b>1</b> 42569             | ADAQ4003   |              |
|                           |                                         |              | ADA4898-1                  |            |              |
|                           |                                         | VIN-         | EVAL-ADA                   | Q4003FMCZ  |              |
|                           |                                         |              | 3.3V. VIO                  | 1.8V, VDD  |              |
|                           |                                         | × +15V       | ADP5070 -15.5V 173032 -15V | 5.5V, VS+  |              |
|                           |                                         | -15V         |                            |            |              |
|                           |                                         | (ND)         |                            |            |              |
|                           |                                         |              | Power Supplies             | ADR4450    |              |
|                           |                                         |              |                            |            |              |
|                           |                                         |              |                            |            |              |
|                           |                                         |              |                            |            |              |
|                           |                                         |              |                            |            |              |
| Check For Updates         |                                         |              |                            |            |              |
| ) Report Issue            |                                         |              |                            |            |              |
| Application Usage Logging |                                         |              |                            |            |              |
|                           |                                         |              |                            |            |              |

Figure 17. Board View Window

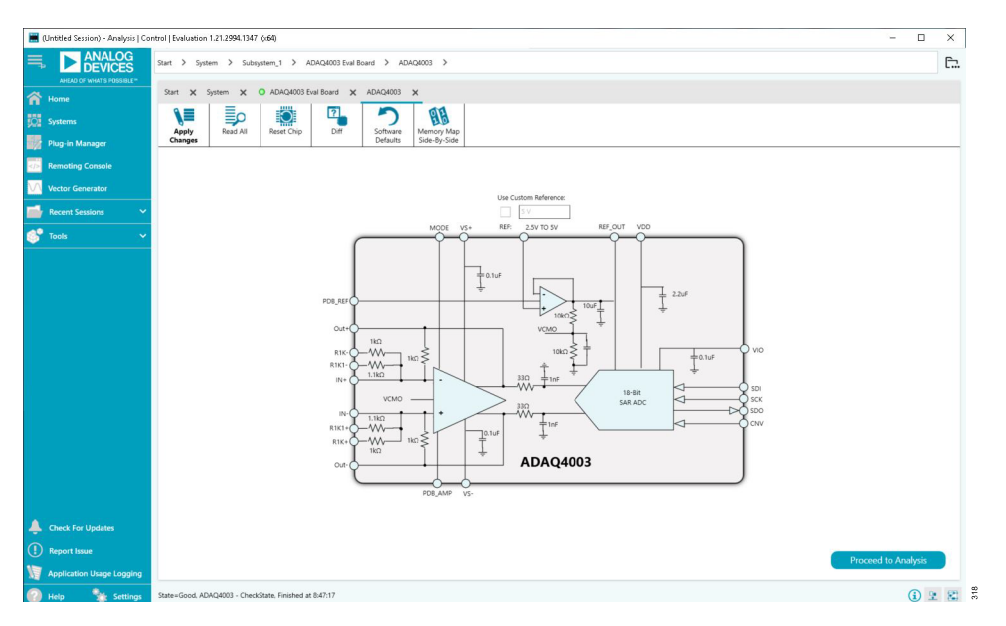

Figure 18. Chip View Window

| 🧮 (Untitled Session) - Analysis   Co           | ontrol   Evaluatio    | n 1.21.2994.1347 (x64)                                                           |                                                   |                              |                             | - 🗆 X                                      |
|------------------------------------------------|-----------------------|----------------------------------------------------------------------------------|---------------------------------------------------|------------------------------|-----------------------------|--------------------------------------------|
| ANALOG<br>DEVICES<br>AHEAD OF WHAT'S POSSIBLE* | Start ≯ Sy<br>Start X | stem > Subsystem_1 > ADAQ4003 Eval Board<br>System X O ADAQ4003 Eval Board X ADA | > ADAQ4003 > Analysis<br>AQ4003 ★ Analysis ★      |                              |                             | Ē.                                         |
| Systems                                        |                       | CAPTURE                                                                          | < ANALYSIS                                        | SETTINGS                     | RESULTS                     | < 🔹 👘 🖩                                    |
| Plug-in Manager                                | Waveform              | Restore Software De                                                              | efaults Restore A                                 | ctive Settings Restore Defau | Its Previous Next           | A CO T NO T O                              |
| Remoting Console                               | <b>×</b> n            | Capture Settings                                                                 | ▲ General Settings                                |                              |                             |                                            |
| Vector Generator                               | Histogram             | Throughput(ksps): 1587<br>No. of samples: 131072                                 | Prefer dBFS:     Two Tone Enabled:                | Single Tone 🗸                | Current Data Set            | Histogram                                  |
| Recent Sessions V                              | FFT                   | Register Control                                                                 | Set Fundamentals M<br>Windowing                   | Tanually:                    |                             |                                            |
|                                                |                       | High Z Made:<br>Span Compression:<br>Enable Status Bits: ✓<br>Apply: Apply       | Window:<br>Number of Harmoni<br>Fundamental Bins: | Blackman Harris 7            |                             | 100000                                     |
|                                                | UNC                   | Status Bits<br>Status Word (hex): 0x23<br>Over Voltage Alert: False              | Harmonic Bins:     DC Bins:     Worst Other Bins: | 3<br>6<br>0                  |                             | Get started by importing some              |
|                                                |                       | High Z Made: False<br>Turbo Mode: False<br>Span Compression: False               | Single Tone Analy                                 | sis                          |                             | 00000 OCCUT                                |
|                                                |                       | Reference                                                                        | ^                                                 | - EQ                         |                             |                                            |
|                                                |                       | Use Custom Reference:<br>Software Oversampling                                   | Averaging iterations                              | 100                          |                             | 40000                                      |
|                                                |                       | Oversampling Ratio: Off                                                          | ONL Settings     Averaging Iteration:             | : 50                         |                             | 20000                                      |
|                                                |                       |                                                                                  | Truncations                                       | 100                          |                             |                                            |
| Check For Updates                              |                       |                                                                                  |                                                   |                              |                             | 0<br>-100000 0 100000<br>Amplitude (Codes) |
| Application Usage Logging                      |                       | Run Once Run Continu                                                             | D                                                 | mamic Settings Rerun Analy   | sis Clear All Import Export | • •                                        |
| 🖓 Help 🛛 🐕 Settings                            | State=Good. A         | nalysis - CheckState, Finished at 13:50:01                                       |                                                   |                              |                             | (i) 2 8                                    |

Figure 19. Analysis View Window

## DESCRIPTION OF ANALYSIS VIEW WINDOW

The **Analysis** view window allows the user to showcase the performance of the ADAQ4001 or the ADAQ4003. Before performing any measurements, set the capture settings (see the CAPTURE section) and analysis settings (see the ANALYSIS SETTINGS section).

The **Analysis** view window contains the **Waveform** tab (see Figure 20), **Histogram** Tab (see Figure 21), and **FFT** tab (see Figure 22).

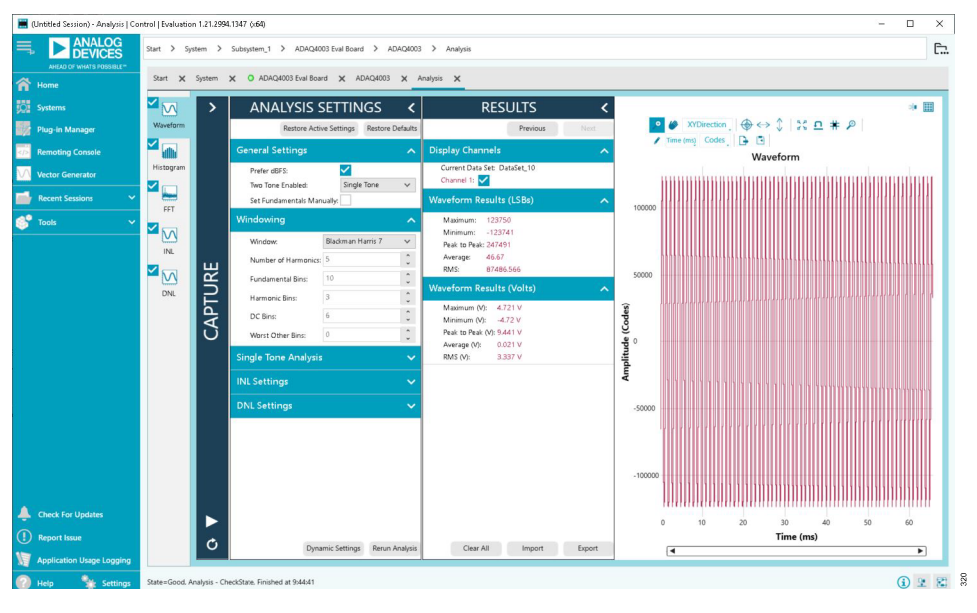

#### Figure 20. Waveform Tab

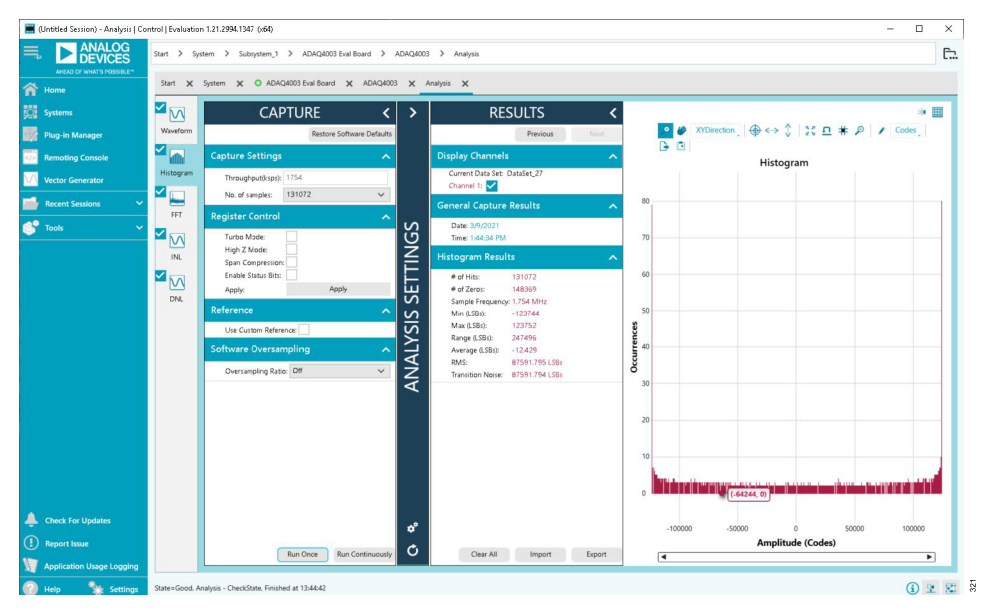

#### Figure 21. Histogram Tab

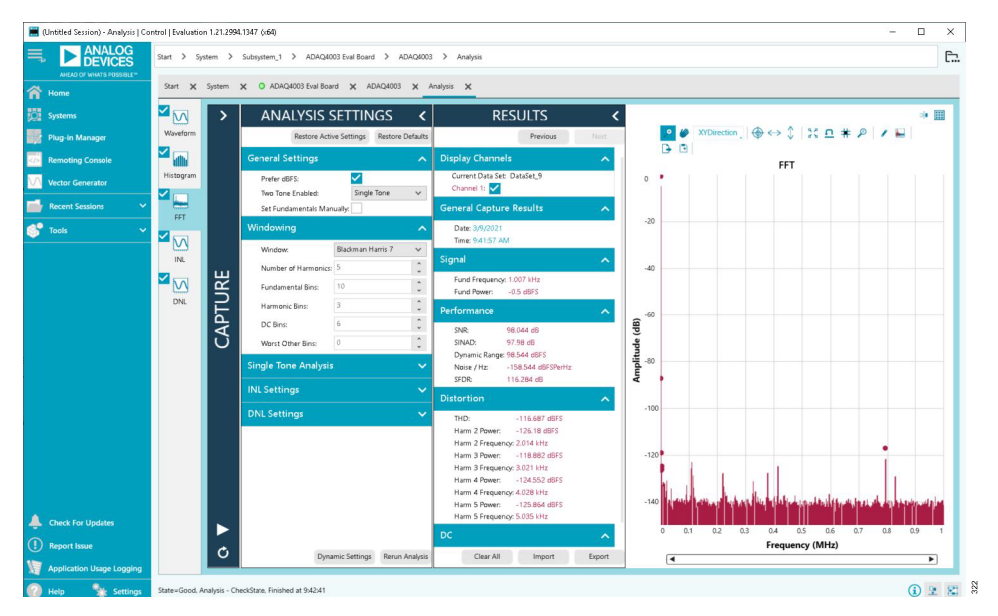

Figure 22. FFT Tab

#### CAPTURE

The **CAPTURE** pane contains the capture settings. These settings reflect onto the registers automatically before data capture.

The **Throughput(ksps)** field in the **Capture Settings** section allows the user to set the throughput rate of the  $\mu$ Module. The default maximum throughput rate is 1754 kSPS. The 2 MSPS throughput rate can only be set when the  $\mu$ Module is in **Turbo Mode** with a minimum SCK rate of 75 MHz. Refer to the ADAQ4001 data sheet and ADAQ4003 data sheet to determine the required SCK clock frequency for the selected 3-wire or 4-wire mode.

The **No. of samples** pulldown menu in the **Capture Settings** section allows the user to select the number of samples per capture.

Select the **Turbo Mode** check box in the **Register Control** section to enable a 2 MSPS throughput rate for the µModule.

Select the **Span Compression** check box in the **Register Control** section to reduce the input range by 10% from the top and bottom of the range while still accessing the available µModule codes.

Select the **Enable Status Bits** check box in the **Register Control** section to read the status registers after every after conversion.

Select the **Use Custom Reference** check box in the **Reference** section if the 5.0 V on-board reference is not used. Set the corresponding reference value in the **Reference Voltage** field.

When enabled, the **Oversampling Ratio** pulldown menu in the **Software Oversampling** section can be set between 2 and 256 and provide improved signal-to-noise ratio (SNR) performance. Refer to the ADAQ4001 data sheet and ADAQ4003 data sheet to determine the maximum oversampling ratio for the selected oversampling mode.

Click **Run Once** to start a data capture of the samples at the sample rate specified in the **No. of samples** pulldown menu. These samples are stored on the FPGA device and are only transferred to the PC when the sample frame is complete.

Click **Run Continuously** to start a data capture that gathers samples continuously with one batch of data at a time. This operation runs the **Run Once** operation continuously.

## ANALYSIS SETTINGS

The **General Settings** section allows the user to set up the preferred configuration of the FFT analysis, including how many tones are analyzed. The fundamental is set manually.

The **Windowing** section allows the user to select the **Window** type used in the FFT analysis, set the **Number of Harmonics**, and set the number of **Fundamental Bins** that must be included.

The **Single Tone Analysis** section allows the user to select the fundamental frequency included in the FFT analysis.

The INL Settings section allows the user to set the Averaging Iterations and Truncation settings during the INL measurement.

The DNL Settings section allows the user to set the Averaging Iterations and Truncation settings during the DNL measurement.

#### RESULTS

Click **Export** to export the captured data. The waveform, histogram, and FFT data is stored in .xml files along with the values of the parameters at capture.

#### WAVEFORM TAB

The **Waveform** tab displays data in form of time vs. discrete data values with the results, as shown in Figure 20.

The **Waveform** graph shows each successive sample of the  $\mu$ Module output. The user can zoom in on and pan over the **Waveform** graph using the embedded waveform tools above the graph. Select the channels to display in the **Display Channels** section.

Under the **Display Units** pulldown menu, select **Codes** above the **Waveform** graph to select whether the **Waveform** graph displays in units of **Codes**, **Hex**, or **Volts**. The axis controls are dynamic.

When either **y-scale dynamic** or **x-scale dynamic** is selected, the corresponding axis width automatically adjusts to show the entire range of the µModule results after each batch of samples.

#### HISTOGRAM TAB

The **Histogram** tab contains the histogram graph and the **RE-SULTS** pane, as shown in Figure 21.

The **RESULTS** pane displays the information related to the dc performance.

The **Histogram** graph displays the number of hits per code within the sampled data. This graph is useful for dc analysis and indicates the noise performance of the device.

## FFT TAB

The **FFT** tab displays fast Fourier transform (FFT) information for the last batch of samples gathered (see Figure 22).

When performing an FFT analysis, the **RESULTS** pane shows the **Noise** and **Distortion** performance of the ADAQ4001 or ADAQ4003. **SNR** and other noise performance measurements, such as **SINAD**, **Dynamic Range**, noise density (**Noise / Hz**), and **SFDR**, are shown in the **Performance** section. The **THD** measurements, as well as the major harmonics contributing to the THD performance, are shown in the **Distortion** section.

#### INL AND DNL TAB

The **INL** tab (see Figure 23) and **DNL** tab (see Figure 24) display the linearity analysis. To perform a linearity test, apply a sinusoidal signal with 0.5 dB full scale to the EVAL-ADAQ4001PMDZ or EVAL-ADAQ4003PMDZ at the J1 and J2 SMB inputs.

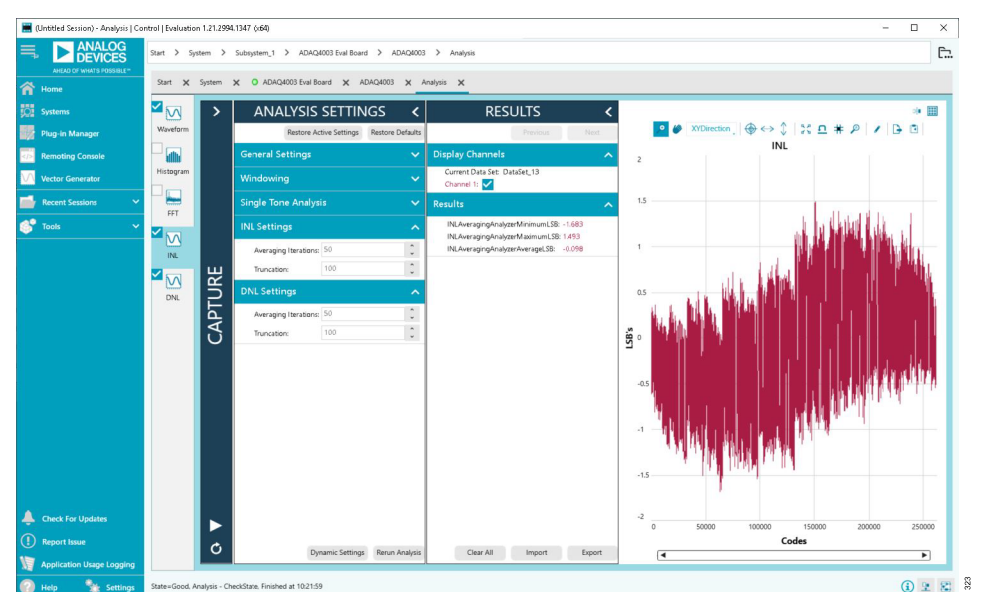

Figure 23. INL Tab

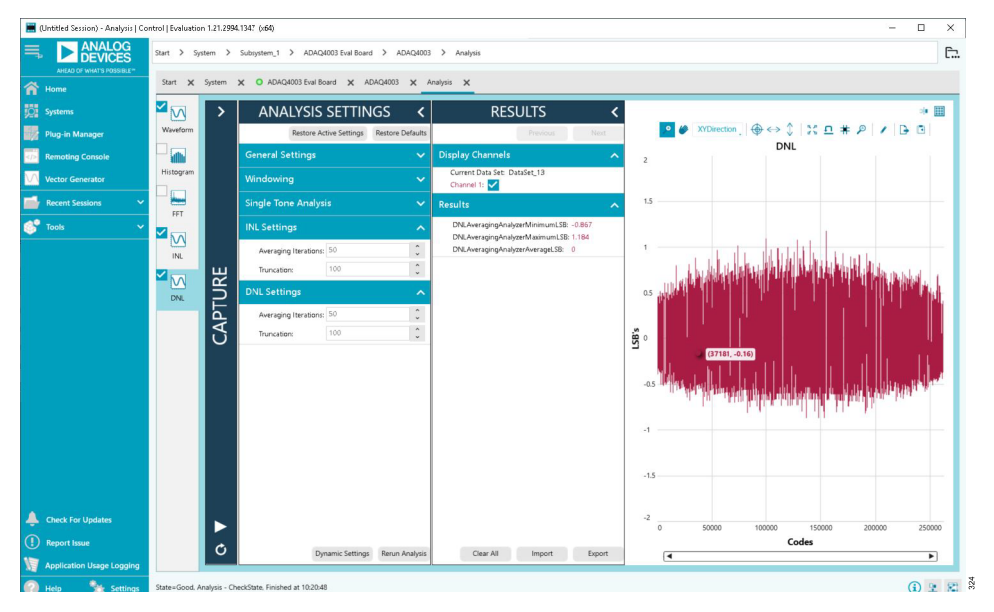

Figure 24. DNL Tab

## TROUBLESHOOTING

# EVALUATION BOARD SOFTWARE TROUBLESHOOTING

To troubleshoot the ACE evaluation software, take the following steps:

- 1. Install the ACE software before connecting the hardware to the PC (see the Software Installation Procedures section).
- Restart the PC after the software installation process completes (both the ACE software and SDP-H1 drivers must be installed before the process completes).
- **3.** After connecting the SDP-H1 to the PC, allow the **Found New Hardware Wizard** to run before starting the ACE software.
- If the EVAL-ADAQ4001FMCZ or EVAL-ADAQ4003FMCZ does not appear to be functioning, ensure that the EVAL-ADAQ4001FMCZ or EVAL-ADAQ4003FMCZ is connected to the SDP-H1 board and that the SDP-H1 is recognized in the Device Manager window, as shown in Figure 15.
- 5. If connected to a slower USB port where the SDP-H1 cannot read quickly, a timeout error may result. In this case, do not read continuously or lower the number of samples taken.

## HARDWARE TROUBLESHOOTING

To troubleshoot the hardware, take the following steps:

- 1. Check that the power is applied within the power ranges described in the Setting Up the EVAL-ADAQ4001FMCZ and EVAL-ADAQ4003FMCZ Evaluation Kit section.
- Using a voltmeter, measure the voltage present at each of the test points: +15 V, -15 V, -VS, and VIN (3.3 V). Note that the LED1 on the SDP-H1 must be lit.
- **3.** Launch the ACE software and read the data. If nothing happens, exit the software.
- **4.** Power down the EVAL-ADAQ4001FMCZ or EVAL-ADAQ4003FMCZ and relaunch the ACE software.
- When no data is read back, confirm that the EVAL-ADAQ4001FMCZ or EVAL-ADAQ4003FMCZ is connected to the SDP-H1 and that the SDP-H1 is recognized in the **Device** Manager, as shown in Figure 15.
- 6. When the user is working with the software in standalone or offline mode (no hardware connected) and later chooses to connect hardware, close and relaunch the software.

## EVAL-ADAQ4001PMDZ AND EVAL-ADAQ4003PMDZ

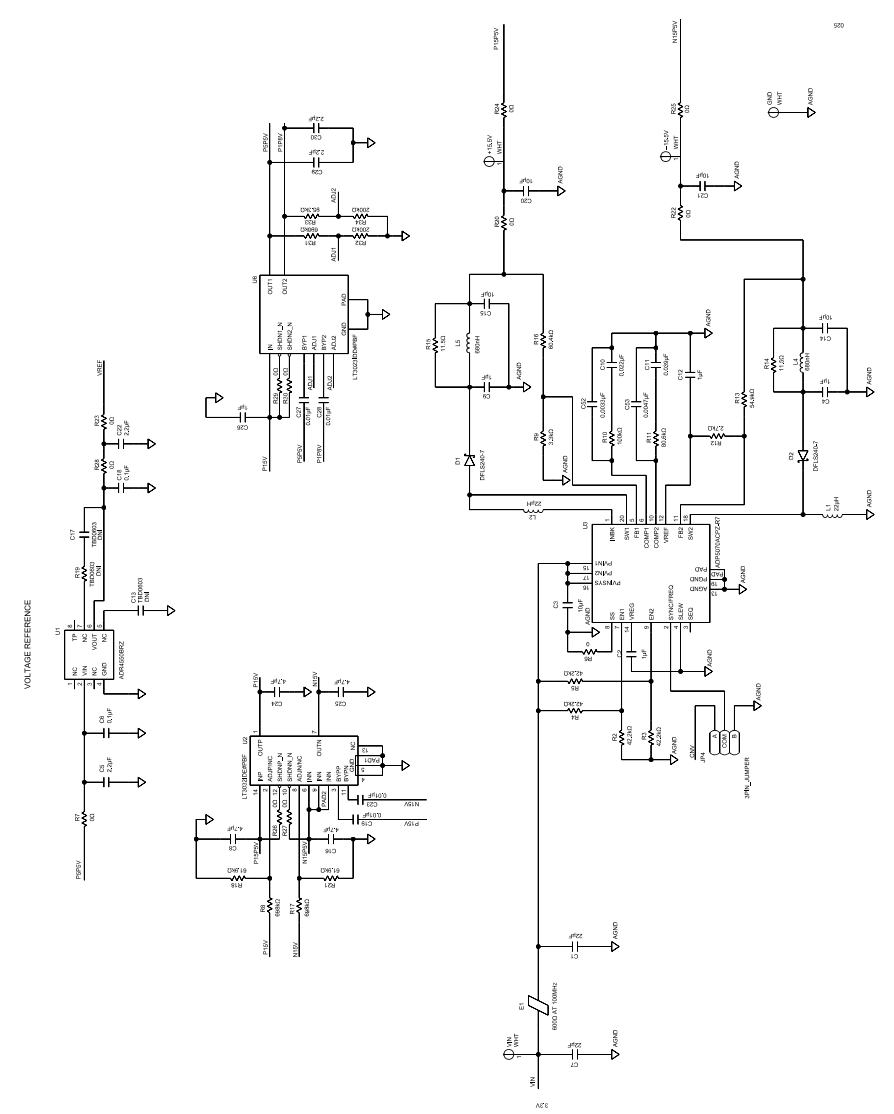

Figure 25. EVAL-ADAQ4001PMDZ and EVAL-ADAQ4003PMDZ Power Supplies and Voltage Reference

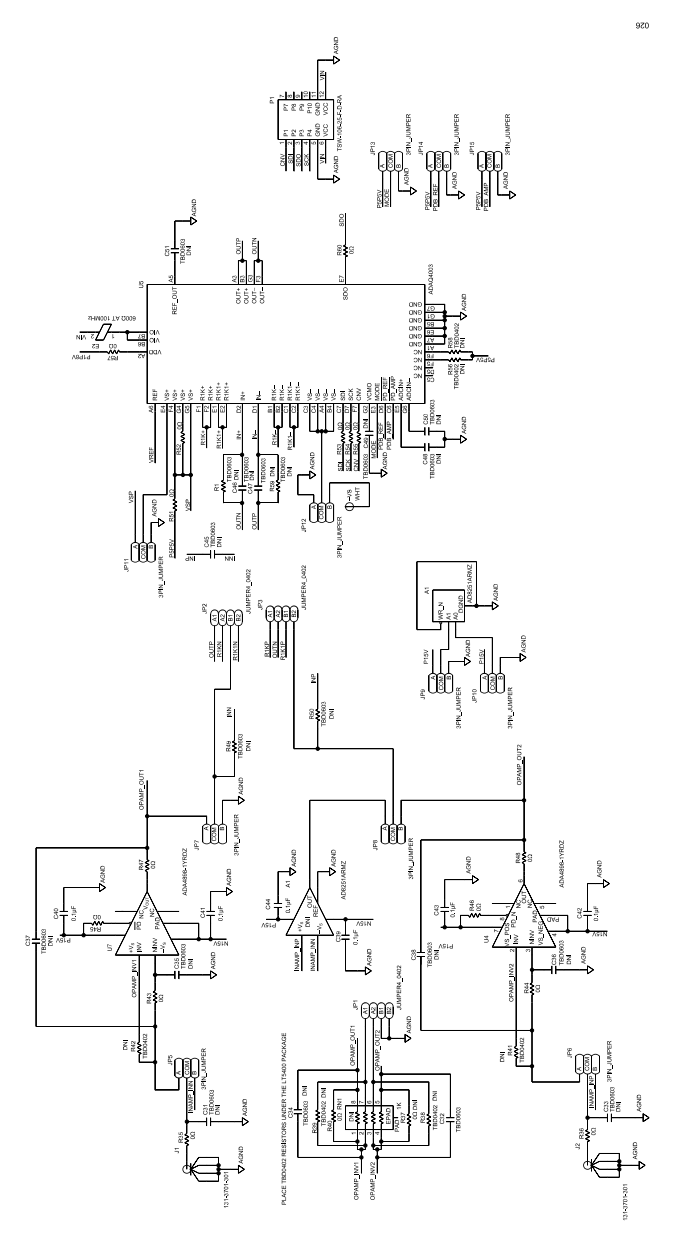

Figure 26. EVAL-ADAQ4001PMDZ and EVAL-ADAQ4003PMDZ µModule and Signal Conditioning

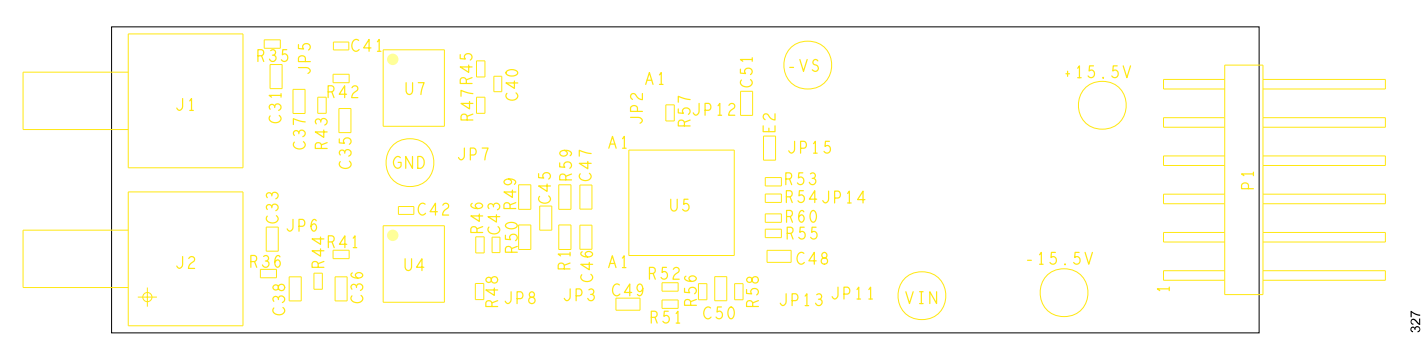

Figure 27. EVAL-ADAQ4001PMDZ and EVAL-ADAQ4003PMDZ Silkscreen, Top Layer

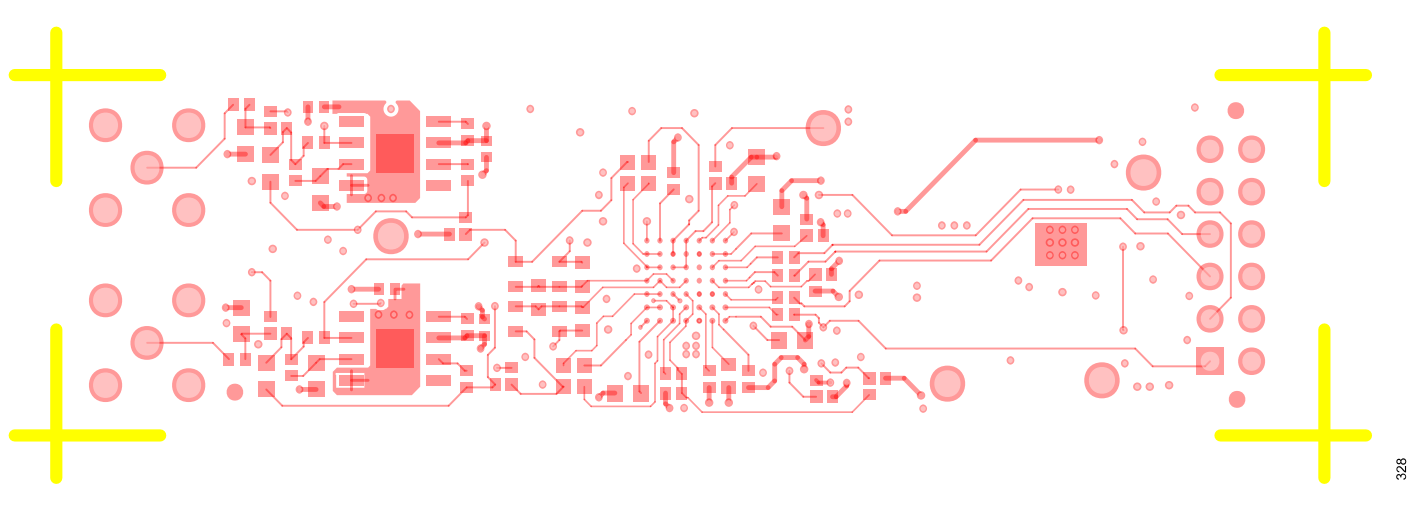

#### Figure 28. EVAL-ADAQ4001PMDZ and EVAL-ADAQ4003PMDZ, Layer 1

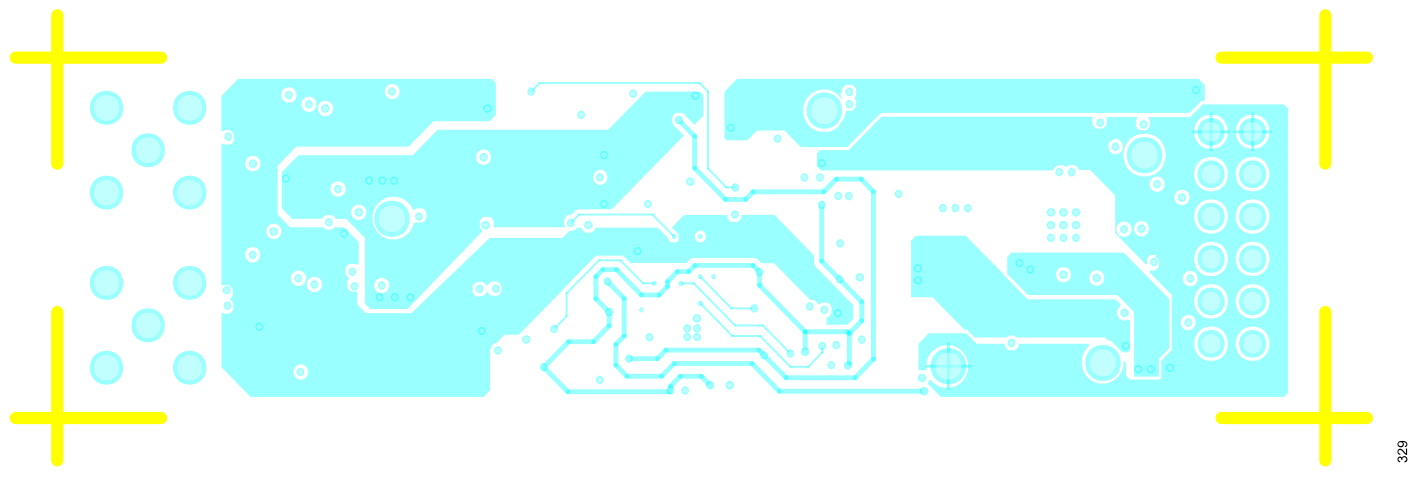

#### Figure 29. EVAL-ADAQ4001PMDZ and EVAL-ADAQ4003PMDZ, Layer 2

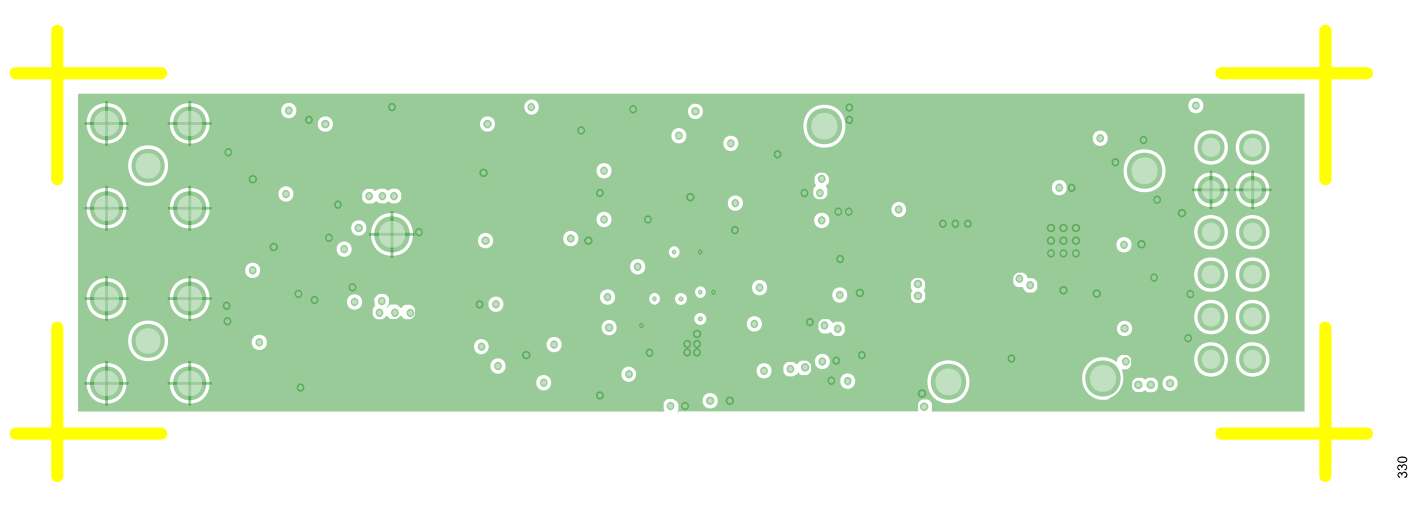

Figure 30. EVAL-ADAQ4001PMDZ and EVAL-ADAQ4003PMDZ, Layer 3 GND

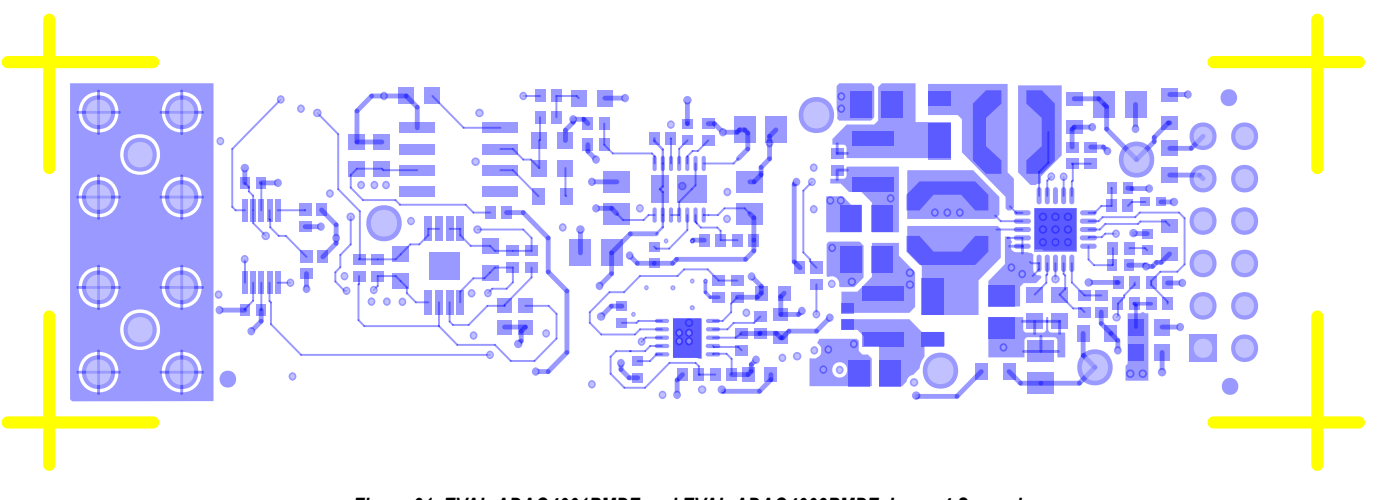

Figure 31. EVAL-ADAQ4001PMDZ and EVAL-ADAQ4003PMDZ, Layer 4 Secondary

## EVAL-PMD-IB1Z

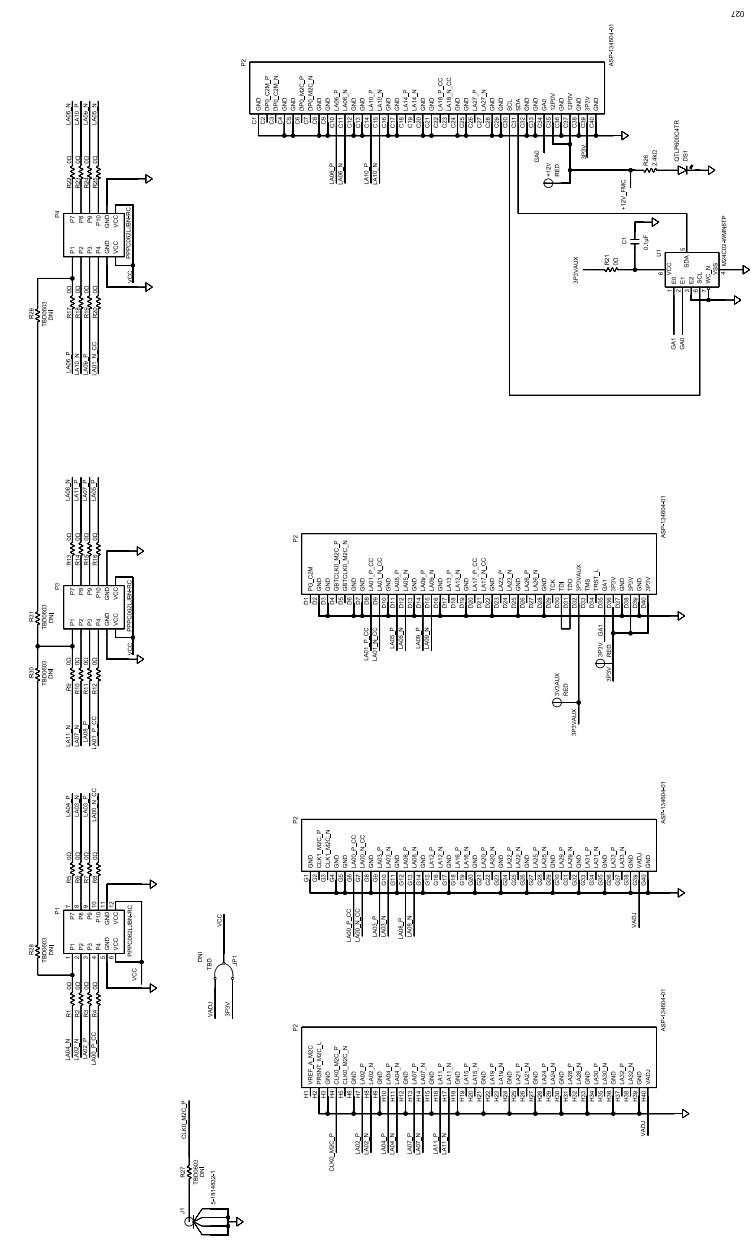

Figure 32. EVAL-PMD-IB1Z Interposer Schematic Diagram

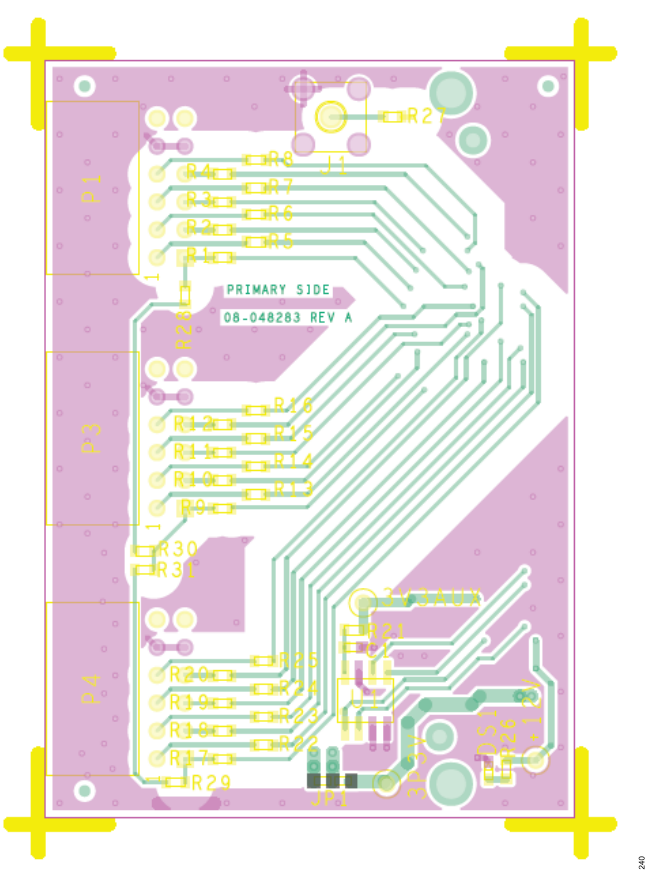

Figure 33. EVAL-PMD-IB1Z, Top Layer

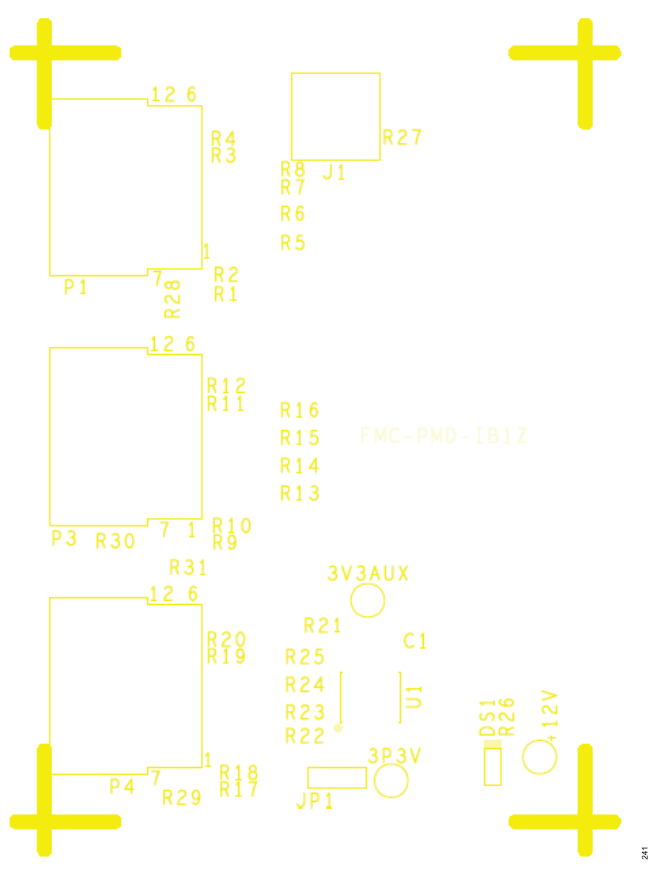

Figure 34. EVAL-PMD-IB1Z Silkscreen, Primary

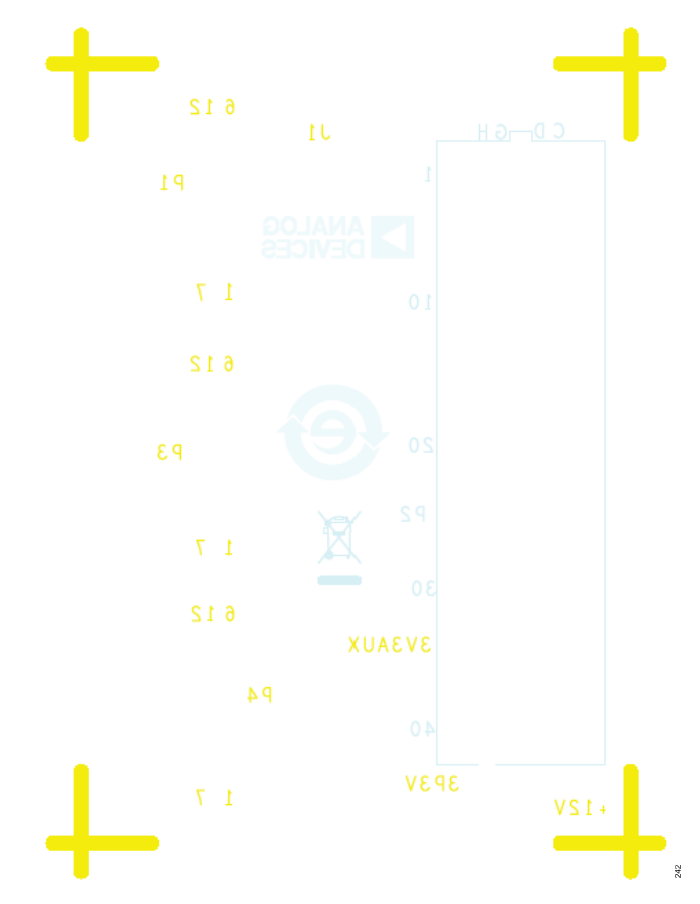

Figure 35. EVAL-PMD-IB1Z Silkscreen, Secondary

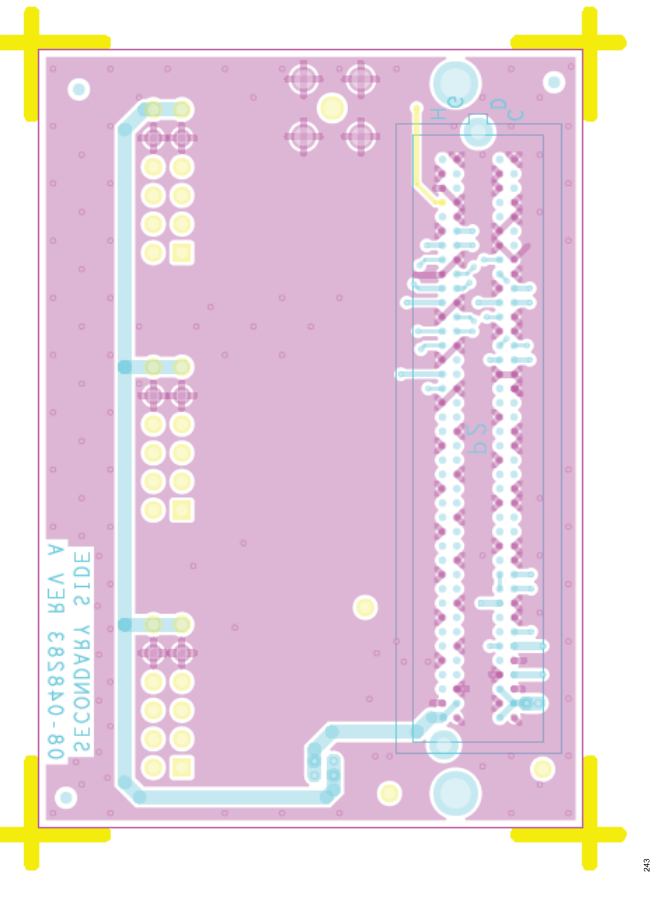

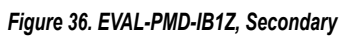

## **ORDERING INFORMATION**

## **BILL OF MATERIALS**

#### Table 4. EVAL-ADAQ4001PMDZ and EVAL-ADAQ4003PMDZ Bill of Materials

| Qty    | Reference Designator            | Description                                                             | Manufacturing                | Part No.            |
|--------|---------------------------------|-------------------------------------------------------------------------|------------------------------|---------------------|
| 5      | +15.5 V, -15.5 V, -VS, GND, VIN | Connector printed circuit board (PCB) test                              | Components Corporation       | TP-104-01-09        |
|        |                                 | points, white                                                           |                              |                     |
| 2      | C1, C7                          | 22 µF ceramic capacitors, X5R, general-                                 | Murata                       | GRM188R61A226ME15D  |
|        |                                 | purpose                                                                 |                              |                     |
| 1      | C10                             | 0.022 µF ceramic capacitor, X7R, general-                               | TDK Corporation              | CGA2B3X7R1H223K     |
| 1      | C11                             | 0.020 uE coromia conscitor X7P. 0402                                    |                              | 04027020214724      |
| ו<br>ס |                                 | $1 \mu E$ coromic consisters X7E general                                | AVA                          |                     |
| Ζ      |                                 | nurnose                                                                 | Samsung                      | CETOBTOSKFONNING    |
| 4      | C14 C15 C20 C21                 | 10 µF ceramic capacitors X5R general-                                   | Murata                       | GRM21BR61E106KA73I  |
|        |                                 | purpose                                                                 |                              |                     |
| 4      | C8, C16, C24, C25               | 4.7 µF multilayer ceramic capacitors, X7R                               | TDK Corporation              | C2012X7R1E475K125AB |
| 2      | C6, C18                         | 0.1 µF ceramic capacitors, X7R, 0603                                    | AVX                          | 06035C104KAT2A      |
| 4      | C19, C23, C27, C28              | 0.01 µF ceramic capacitors, X7R, general-                               | KEMET                        | C0402C103J3RACTU    |
|        |                                 | purpose                                                                 |                              |                     |
| 1      | C4, C9                          | 1 μF ceramic capacitors, X7R, general-                                  | Murata                       | GCM21BR71E105KA56L  |
| 0      | 05,000                          | purpose                                                                 |                              |                     |
| 2      | 65, 622                         | 2.2 µF ceramic capacitors, X5R, general-                                | Murata                       | GRM188R61H225KE11J  |
| 1      | C26                             | 1 uF ceramic capacitor X7R general-                                     | TDK Corporation              |                     |
| 1      | 020                             | purpose                                                                 |                              |                     |
| 2      | C29, C30                        | 2.2 µF ceramic capacitors, X7R, general-                                | Murata                       | GRM188R71A225KE15D  |
|        |                                 | purpose                                                                 |                              |                     |
| 1      | C3                              | 10 μF capacitor, 10%, 10 V, X7R, 0805                                   | TDK Corporation              | C2012X7R1A106K125AC |
| 6      | C39 to C44                      | 0.1 µF ceramic capacitors, X7R, general-                                | AVX                          | 04023C104KAT2A      |
|        |                                 | purpose                                                                 |                              |                     |
| 2      | C4, C9                          | 4.7 μF ceramic capacitors, X7R,                                         | Murata                       | GCM21BR71E105KA56L  |
| 1      | C52                             | 0.0033 µF monolithic ceramic capacitor,                                 | Yageo                        | CC0402KRX7R9BB332   |
| 1      | C53                             | 0.0047 uE coromic conscitor VZP                                         | KEMET                        |                     |
| I      | 655                             | deneral-purpose                                                         |                              | 004020472NJNACTU    |
| 2      | D1. D2                          | Schottky diodes, barrier rectifier                                      | Diodes. Inc.                 | DFLS240-7           |
| 2      | E1. E2                          | Inductor ferrite beads, 0.150 $\Omega$ maximum                          | TDK Corporation              | MPZ1608S601ATA00    |
|        |                                 | dc resistance, 1 A                                                      |                              |                     |
| 2      | J1, J2                          | 0 Hz to 4 GHz, SMB connectors, 50 $\Omega$ ,                            | Cinch Connectivity Solutions | 131-3701-301        |
|        |                                 | solder right angle thru-hole, gold over                                 |                              |                     |
| •      |                                 |                                                                         |                              |                     |
| 2      | L1, L2                          | 22 µH inductors, shielded power                                         | Colleraft, Inc.              | LPS5030-223MRC      |
| 2      | L4, L5                          | 680 nH inductors, shielded power                                        | Colleratt, Inc.              | PFL3215-681MEB      |
| 1      | 121                             | Connector, unshrouded header,<br>12 position 2.54 mm solder right angle | Samtec, Inc                  | 15W-100-25-F-D-KA   |
|        |                                 | thru-hole, bulk                                                         |                              |                     |
| 1      | R10                             | 100 k $\Omega$ resistor, precision thick film chip                      | Panasonic                    | ERA-2AEB104X        |
| 1      | R11                             | 80.6 k $\Omega$ resistor, precision thick film chip                     | Panasonic                    | ERJ-2RKF8062X       |
| 1      | R12                             | 2.7 k $\Omega$ resistor, precision thick film chip                      | Panasonic                    | ERJ-2RKF2701X       |
| 1      | R13                             | 54.9 k $\Omega$ resistor, precision thick film chip                     | Panasonic                    | ERJ-2RKF5492X       |
| 2      | R14, R15                        | 11.5 $\Omega$ resistors, precision thick film chip                      | Panasonic                    | ERJ-2RKF11R5X       |
| 1      | R16                             | $60.4 \text{ k}\Omega$ resistor, precision thick film chip              | Panasonic                    | ERJ-2RKF6042X       |
| 3      | R8, R17, R31                    | 698 k $\!\Omega$ resistors, precision thick film chip                   | Panasonic                    | ERJ-2RKF6983X       |
| 2      | R18, R21                        | 61.9 k $\Omega$ resistors, precision thick film chip                    | Yageo                        | RC0402FR-0761K9L    |

## **ORDERING INFORMATION**

| Qty | Reference Designator                                                      | Description                                                                                  | Manufacturing        | Part No.           |  |
|-----|---------------------------------------------------------------------------|----------------------------------------------------------------------------------------------|----------------------|--------------------|--|
| 4   | R2 to R5                                                                  | 42.2 k $\Omega$ resistors, precision thick film chip                                         | Panasonic            | ERJ-2RKF4222X      |  |
| 5   | R6, R20, R22, R24, R25                                                    | 0 $\Omega$ film resistors, surface-mount device (SMD), 0603                                  | Panasonic            | ERJ-3GEY0R00V      |  |
| 24  | R7, R23, R26 to R30, R35 to R37, R40,<br>R43 to R48, R51 to R55, R57, R60 | 0 $\Omega$ film resistors, SMD, 0402, jumper short                                           | Panasonic            | ERJ-2GE0R00X       |  |
| 2   | R32, R34                                                                  | 200 k $\Omega$ resistors, precision thick film chip                                          | Panasonic            | ERJ-2RKF2003X      |  |
| 1   | R33                                                                       | 95.3 k $\Omega$ resistor, precision thick film chip                                          | Panasonic            | ERJ-2RKF9532X      |  |
| 1   | R9                                                                        | 3.3 k $\Omega$ resistor, precision thick film chip                                           | Panasonic            | ERJ-2RKF3301X      |  |
| 1   | RN1                                                                       | Resistor network quad matched                                                                | Analog Devices, Inc. | LT5400BHMS8E-4#PBF |  |
| 1   | U1                                                                        | Ultralow noise, high accuracy, 5.0 V voltage reference                                       | Analog Devices       | ADR4550BRZ         |  |
| 1   | U2                                                                        | Dual positive and negative low noise low dropout (LDO) regulator                             | Analog Devices       | LT3032IDE#PBF      |  |
| 1   | U3                                                                        | 1 A/0.6 A, dc-to-dc switching regulator<br>with independent positive and negative<br>outputs | Analog Devices       | ADP5070ACPZ-R7     |  |
| 2   | U4, U7                                                                    | High voltage, low noise, low distortion, unity-gain stable, high speed op amps               | Analog Devices       | ADA4898-1YRDZ      |  |
| 1   | U5                                                                        | 16-bit/18-bit, 2 MSPS, μModule data acquisition solution in ball grid array                  | Analog Devices       | ADAQ4001/ADAQ4003  |  |
| 1   | U6                                                                        | Low dropout, low noise regulator                                                             | Analog Devices       | LT3023IDD#PBF      |  |
| 1   | A1                                                                        | Programmable gain drift instrument amplifier                                                 | Analog Devices       | AD8251ARMZ         |  |

## **ORDERING INFORMATION**

#### Table 5. EVAL-PMD-IB1Z Bill of Materials

| Qty | Reference Designator | Description                                                                                     | Manufacturing        | Part No.       |
|-----|----------------------|-------------------------------------------------------------------------------------------------|----------------------|----------------|
| 3   | +12 V, 3P3V, 3V3AUX  | Connector PCB test points, red                                                                  | Keystone Electronics | 5000           |
| 1   | C1                   | 0.1 µF ceramic capacitor, X7R                                                                   | AVX                  | 06035C104KAT2A |
| 1   | DS1                  | LED, green, clear                                                                               | Fairchild            | QTLP600C4TR    |
| 1   | J1                   | Connector, PCB, straight, Subminiature Version A (SMA)                                          | TE Connectivity Ltd  | 5-1814832-1    |
| 3   | P1 to P3             | Connector headers, female, 12 position, right angle, gold, 2.54 mm pitch                        | Sullins              | PPPC062LJBN-RC |
| 1   | P2                   | FMA connector, single-ended array, male, 160 position                                           | Samtec               | ASP-134604-01  |
| 25  | R1 to R25, R59       | $0 \Omega$ film resistors, SMD, 0603                                                            | Panasonic            | ERJ-2RKF2003X  |
| 1   | R26                  | 2.4 k $\Omega$ resistor, precision thick film chip                                              | Panasonic            | ERJ-2RKF2R4X   |
| 1   | U1                   | 2 Kb serial I <sup>2</sup> C bus electronically erasable programmable read-only memory (EEPROM) | ST Microelectronics  | M24C02-WMN6TP  |

I<sup>2</sup>C refers to a communications protocol originally developed by Philips Semiconductors (now NXP Semiconductors).

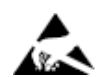

#### ESD Caution

ESD (electrostatic discharge) sensitive device. Charged devices and circuit boards can discharge without detection. Although this product features patented or proprietary protection circuitry, damage may occur on devices subjected to high energy ESD. Therefore, proper ESD precautions should be taken to avoid performance degradation or loss of functionality.

#### Legal Terms and Conditions

By using the evaluation board discussed herein (together with any tools, components documentation or support materials, the "Evaluation Board"), you are agreeing to be bound by the terms and conditions set forth below ("Agreement") unless you have purchased the Evaluation Board, in which case the Analog Devices Standard Terms and Conditions of Sale shall govern. Do not use the Evaluation Board until you have read and agreed to the Agreement. Your use of the Evaluation Board shall signify your acceptance of the Agreement. This Agreement is made by and between you ("Customer") and Analog Devices, Inc. ("ADI"), with its principal place of business at One Technology Way, Norwood, MA 02062, USA. Subject to the terms and conditions of the Agreement, ADI hereby grants to Customer a free, limited, personal, temporary, non-exclusive, non-sublicensable, non-transferable license to use the Evaluation Board FOR EVALUATION PURPOSES ONLY. Customer understands and agrees that the Evaluation Board is provided for the sole and exclusive purpose referenced above, and agrees not to use the Evaluation Board for any other purpose. Furthermore, the license granted is expressly made subject to the following additional limitations: Customer shall not (i) rent, lease, display, sell, transfer, assign, sublicense, or distribute the Evaluation Board; and (ii) permit any Third Party to access the Evaluation Board. As used herein, the term "Third Party" includes any entity other than ADI, Customer, their employees, affiliates and in-house consultants. The Evaluation Board is NOT sold to Customer; all rights not expressly granted herein, including ownership of the Evaluation Board, are reserved by ADI. CONFIDENTIALITY. This Agreement and the Evaluation Board shall all be considered the confidential and proprietary information of ADI. Customer may not disclose or transfer any portion of the Evaluation Board to any other party for any reason. Upon discontinuation of use of the Evaluation Board or termination of this Agreement, Customer agrees to promptly return the Evaluation Board to ADI. ADDITIONAL RESTRICTIONS. Customer may not disassemble, decompile or reverse engineer chips on the Evaluation Board. Customer shall inform ADI of any occurred damages or any modifications or alterations it makes to the Evaluation Board, including but not limited to soldering or any other activity that affects the material content of the Evaluation Board. Modifications the Evaluation Board must comply with applicable law, including but not limited to the RoHS Directive. TERMINATION. ADI may terminate this Agreement at any time upon giving written notice to Customer. Customer agrees to return to ADI the Evaluation Board at that time. LIMITATION OF LIABILITY. THE EVALUATION BOARD PROVIDED HEREUNDER IS PROVIDED "AS IS" AND ADI MAKES NO WARRANTIES OR REPRESENTATIONS OF ANY KIND WITH RESPECT TO IT. ADI SPECIFICALLY DISCLAIMS ANY REPRESENTATIONS, ENDORSEMENTS, GUARANTEES, OR WARRANTIES, EXPRESS OR IMPLIED, RELATED TO THE EVALUATION BOARD INCLUDING, BUT NOT LIMITED TO, THE IMPLIED WARRANTY OF MERCHANTABILITY, TITLE, FITNESS FOR A PARTICULAR PURPOSE OR NONINFRINGEMENT OF INTELLECTUAL PROPERTY RIGHTS. IN NO EVENT WILL ADI AND ITS LICENSORS BE LIABLE FOR ANY INCIDENTAL, SPECIAL, INDIRECT, OR CONSEQUENTIAL DAMAGES RESULTING FROM CUSTOMER'S POSSESSION OR USE OF THE EVALUATION BOARD, INCLUDING BUT NOT LIMITED TO LOST PROFITS, DELAY COSTS, LABOR COSTS OR LOSS OF GOODWILL. ADI'S TOTAL LIABILITY FROM ANY AND ALL CAUSES SHALL BE LIMITED TO THE AMOUNT OF ONE HUNDRED US DOLLARS (\$100.00). EXPORT. Customer agrees that it will not directly or indirectly export the Evaluation Board to another country, and that it will comply with all applicable United States federal laws and regulations relating to exports. GOVERNING LAW. This Agreement shall be governed by and construed in accordance with the substantive laws of the Commonwealth of Massachusetts (excluding conflict of law rules). Any legal action regarding this Agreement will be heard in the state or federal courts having jurisdiction in Suffolk County, Massachusetts, and Customer hereby submits to the personal jurisdiction and venue of such courts. The United Nations Convention on Contracts for the International Sale of Goods shall not apply to this Agreement and is expressly disclaimed

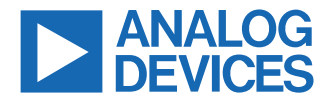

Trademarks and registered trademarks are the property of their respective owners. One Technology Way, P.O. Box 9106, Norwood, MA 02062-9106, U.S.A.

## **Mouser Electronics**

Authorized Distributor

Click to View Pricing, Inventory, Delivery & Lifecycle Information:

Analog Devices Inc.: EVAL-ADAQ4001FMCZ